## ลงทะเบียนผลิตภัณฑ์ของคุณและรับบริการเสริมได้ที่ www.philips.com/welcome

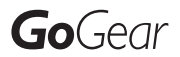

SA2MUS08

SA2MUS16

SA2MUS32

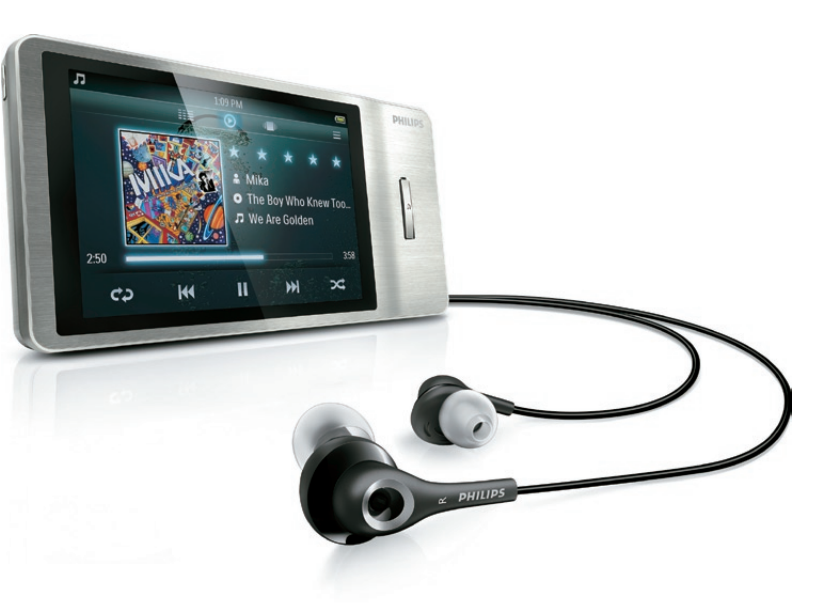

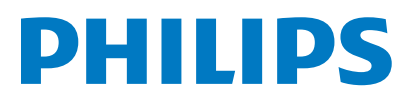

## สารบัญ

| 1 | ข้อมูลความปลอดภัยที่สำคัญ<br>การบำรุงรักษาทั่วไป<br>ดาร์ไสต์อินเซ็อร์ดาร์ | 3<br>3<br>5   |
|---|---------------------------------------------------------------------------|---------------|
|   | LI 133 PATRAIRIMANITINAL                                                  | J             |
| 2 | MUSE ใหม่ของคุณ                                                           | 7             |
|   | ภายในกล่องมีอะไรบ้าง                                                      | 7             |
| 3 | การเริ่มต้นใช้งาน                                                         | 8             |
|   | ภาพรวมการควบคุมและการเชื่อมต่อ                                            | 8             |
|   | ล็อคการควบคุมแบบสัมผัส                                                    | 8             |
|   | การจำกัดระดับเสียง                                                        | 8             |
|   | ภาพรวมของเมนูหน้าหลัก                                                     | 9             |
|   | การจัดการเมนูหน้าหลัก                                                     | 9             |
|   | เชื่อมต่อและชาร์จ                                                         | 9             |
|   | เชื่อมต่อ MUSE กับคอมพิวเตอร์                                             | 10            |
|   | การติดตั้ง Philips Songbird เป็นครั้งแรก                                  | 10            |
|   | การติดตั้งซอฟต์แวร์ Philips Songbird อีกครั้ง (ภาย                        | หลังจากการติด |
|   | ตั้งครั้งแรก)                                                             | 10            |
|   | การแสดงระดับแบตเตอรี่                                                     | 10            |
|   | ซอฟต์แวร์ที่โหลดบน MUSE                                                   | 11            |
|   | ไฟล์ที่โหลดไปยัง MUSE                                                     | 11            |
| 4 | การอัพเดต MUSE                                                            | 12            |
|   | ตรวจสอบ/ อัพเดตเพีร์มแวร์ด้วยตนเอง                                        | 12            |
| 5 | การเปิดและปิด MUSE                                                        | 13            |
|   | การปิดเครื่องอัตโนมัติ                                                    | 13            |
| 6 | Philips Songbird                                                          | 14            |
|   | สร้างใลบรารีสื่อ                                                          | 14            |
|   | ริป CD                                                                    | 14            |
|   | ตั้งค่าตัวเลือกริป CD                                                     | 14            |
|   | อิมพอร์ตไฟล์สื่อจากไดเรคทอรี                                              | 14            |
|   | อิมพอร์ตสื่อจาก iTunes                                                    | 14            |
|   | เอ็กซ์พอร์ตสื่อไปที่ iTunes                                               | 14            |
|   | รับเนื้อหาจากแหล่งข้อมูลออนไลน์                                           | 14            |
|   | อิมพอร์ตรายการบันทึกจาก MUSE                                              | 15            |
|   | เลือกไลบรารีสื่อของคุณ                                                    | 15            |
|   | การจัดระเบียบและจัดการ <sup>ใ</sup> ลบรารี่ Songbird                      | 15            |
|   |                                                                           |               |

|    | ให้ Songbird จัดการสื่อของดุณ<br>ลบไฟล์สื่อออกจากไลบรารีสื่อของ Songbird<br>การลบสื่อ<br>ให้ Songbird ดูโฟลเดอร์<br>เรียกใช้อาร์ตวิร์คอัลบั้ม<br>รายการเพลง<br>สร้างรายการเพลง<br>เพิ่มชื่อไปยังรายการเพลง<br>ย้ายชื่อออกจากรายการเพลง<br>เปลี่ยนรูปลักษณ์ของไลบรารี Songbird<br>ฟอร์แมต MUSE (ลบเพลงและข้อมูลทั้งหมด)<br>ช่อมแชม MUSE (เรียกคืนค่าจากโรงงาน) | 15<br>15<br>15<br>16<br>16<br>16<br>16<br>16<br>16<br>17 |
|----|----------------------------------------------------------------------------------------------------|----------------------------------------------------------|
| 7  | <b>เพลง</b><br>เพิ่มเพลงไปยัง MUSE<br>ภาพรวมของการควบคุมเพลง<br>เลือกอัลบั้มเพลง<br>ฟังเพลง<br>ปวับแต่งมุมมองไลบรารี่เพลง<br>ลนเพลงที่กำลังเล่น<br>ลนเพลงที่น่งเพลงหรือมากกว่า                                                                                                    | 18<br>18<br>18<br>18<br>18<br>19<br>19                   |
| 8  | <b>หนังสือเสียง</b><br>การเพิ่มหนังสือภาพลงใน MUSE<br>ภาพรวมการควบคุมหนังสือเสียง<br>เลือกหนังสือเสียง<br>ฟังหนังสือเสียง<br>ปรับแต่งมุมมองไลบรารี่หนังสือเสียง                                                                                                    | 20<br>20<br>20<br>20<br>21<br>21                         |
| 9  | BBC iPlayer (มีบริการเฉพาะในสหราชอาณาจักรเท่                                                                                                    | าานั้น)<br>22                                            |
| 10 | <b>วิดีโอ</b><br>เพิ่มวิดีโอไปยัง MUSE<br>ภาพรวมการควบคุมวิดีโอ<br>เลือกอัลบั้มวิดีโอ<br>การเล่นวิดีโอ<br>การเล่นวิดีโอ<br>ปรับแต่งมุมมองไลบรารี่วิดีโอ<br>การลบวิดีโอที่กำลังเล่น<br>การลบวิดีโอที่กำลังเล่น                                                                                                    | 24<br>24<br>24<br>24<br>24<br>25<br>25<br>25<br>25<br>25 |

| 11 | รูปภาพ                                          | 26 |
|----|-------------------------------------------------|----|
|    | เพิ่มรูปภาพลงใน MUSE                            | 26 |
|    | ภาพรวมการควบคุมภาพ                              | 26 |
|    | เลือกอัลบั้มภาพ                                 | 26 |
|    | ดูรูปภาพ                                        | 26 |
|    | การแสดงภาพขั้นสูง                               | 26 |
|    | ดูภาพบนทีวี                                     | 27 |
|    | การลบภาพที่กำลังแสดง                            | 27 |
|    | การลบภาพหนึ่งภาพหรือมากกว่า                     | 27 |
| 12 | วิทยุ                                           | 28 |
|    | ฟังวิทยุ FM                                     | 28 |
|    | การหาคลื่นสถานีวิทยุที่ตั้งไว้ล่วงหน้าอัตโนมัติ | 28 |
|    | การหาคลื่นสถานีวิทยุด้วยตนเอง                   | 28 |
| 13 | การบันทึก                                       | 29 |
|    | การบันทึกจากวิทยุ FM (มีอยู่ในบางรุ่นเท่านั้น!) | 29 |
|    | บันทึกเสียงพูด/เสียง                            | 29 |
|    | ฟังเสียงที่บันทึก                               | 29 |
|    | การถ่ายโอนเสียงที่บันทึกไปยังคอมพิวเตอร์        | 29 |
|    | การลบวิดีโอที่กำลังเล่นการบันทึก                | 29 |
|    | ลบรายการบันทึกหนึ่งรายการหรือมากกว่า            | 30 |
| 14 | การ์ด SD                                        | 31 |
|    | การเสียบการ์ด SD                                | 31 |
|    | อิมพอร์ตไฟล์จากการ์ด Micro SD                   | 31 |
|    | เข้าใช้ไฟล์บนการ์ด Micro SD                     | 31 |
| 15 | ตัวอ่านข้อความ                                  | 32 |
|    | อ่านไฟล์ข้อความ                                 | 32 |
| 16 | ใช้ MUSE เพื่อพกพาไฟล์ข้อมูล                    | 33 |
| 17 | การตั้งค่า                                      | 34 |
| 18 | ข้อมูลทางเทคนิค                                 | 36 |
|    | ความต้องการของระบบ                              | 36 |
| 19 | ประมวลศัพท์                                     | 37 |

### หากต้องการความช่วยเหลือ

โปรดไปที่

### www.philips.com/welcome

ซึ่งคุณสามารถเข้าใช้งานสื่อสนับสนุนต่างๆ อย่างสมบูรณ์ เช่น คู่มือผู้ใช้ ชอฟต์แวร์อัปเดดล่าสุด และการตอบคำถามที่พบบ่อย

## การบำรุงรักษาทั่วไป

การแปลเอกสารนี้ ใช้เพื่อการอ้างอิงเท่านั้น หากฉบับภาษาอังกฤษและฉบับแปลไม่สอดคล้องกัน ฉบับภาษาอังกฤษ เป็นฉบับที่ มีผลบังคับใช้เหนือกว่า

### ข้อควรระวัง

- ในการหลักเลี่ยงความเสียหายและการทำงานผิดปกติ:
- อย่าให้เครื่องเล่นถูกความร้อนสูงมากเกินไป ขึ่งเกิดจากอุปกรณ์ทำความร้อน หรือแสงแดดโดยตรง
- ห้ามทำเครื่องเล่นตก หรือห้ามทำให้วัตถุใดๆ ตกลงบนเครื่องเล่นของคุณ
- ห้ามทำเครื่องเล่นตกน้ำ ห้ามมิให้ข่องเสียบหูพัง หรือข่องใส่แบตเตอร์ ถูกน้ำเ เมื่องจากน้ำที่เข้าไปในตัวเครื่องอาจทำให้ตัวเครื่องได้รับความเสียหายรุนแรง
- อาจมีสัญญาณรบกวนหากมีโทรศัพท์มือถือที่ใช้งานในบริเวณใกล้เคียง
- สารองไฟล์ของคุณ ตรวจสอบว่าคุณเก็บไฟล์ต้นฉบับที่ คุณดาวน์โหลดลงในอุป กรณ์ของคุณ Philips จะไม่รับผิดขอบต่อความเสียหายใดที่ เกิดขึ้นกับข้อมูล หากผลิตภัณฑ์ได้รับความเสียหาย หรือไม่สามารถอ่านข้อมูลได้
- จัดการ (ถ่ายโอน, ลบ, อั่นๆ) ไฟล์เพลงของคุณด้วยขอฟต์แวร์เพลงที่ให้มาเท่า นั้นเพื่อหลักเลี่ยงบัญหาต่างๆ
- ห้ามใช้สารทำความสะอ<sup>้</sup>อาตที่มีส่วนผสมของแอลกอฮอล์ แอมโมเนีย เบนขัน หรือ สารที่มีถูทธิ์ กัดกร่อน เนื่องจากสารเหล่านี้จะทำให้เครื่องเล่นชารุ ดเสียหาย

### เกี่ ยวกับการทำงานและอุณหภูมิการจัดเก็บ

- ใช้งานในที่ที่มีอุณหภูมิระหว่าง 0 และ 35°C (32 ถึง 95°F) เสมอ
- จัดเก็บในที่ ที่ มีอุณหภูมิระหว่าง -20 และ 45°C (-4 to 113°F) เสมค
- อายุการใช้งานแบตเตอรี่อาจสั้นลงในสภาพอุณหภูมิต่ำ

### ชิ้นส่วน/อุปกรณ์เสริม:

โปรดไปที่www.philips.com/support เพื่อสั่งขึ้อชิ้นส่วน/ อุปกรณ์เสริม

#### การฟังอย่างปลอดภัย

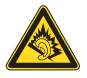

### ฟังที่ระดับเสียงปานกลาง:

การใช้หูฟังในระดับเสียงที่ดังมากอาจเป็นอันตรายต่อการได้ยินของคุณ ผลิตภัณ ท์นี้สามารถให้เสียงในข่วงระดับความดังที่อาจก่อให้เกิดการสูญเสียการได้ยินลำห รับบุคคลปกติ แม้ว่าจะฟังในระยะเวลาไม่เถึงนาที ช่วงระดับความดังเสียงที่ดังขึ้น มีไว้สำหรับผู้ซึ่งอาจประสบกับการสูญเสียการได้ยินอยู่แล้ว

เสียงอาจจะผิดเพี้ยนได้ ในช่วงระยะเวลาหนึ่งการปรับการได้ยินเสียง

"ในระดับที่ฟังสบาย" จะเป็นระดับเสียงที่ดังขึ้น ดังนั้น หลังการฟังเป็นเวลานาน

เสียง "ปกติ" แท้จริงแล้วอาจเป็นเสียงดัง และเป็นอันตรายต่อการได้ยินเสียงของคุ ณ เพื่อป้องกันมิให้เกิดเหตุการณ์นี้ ให้คุณตั้งค่าระดับเสียงในระดับที่ปลอดภัยก่อ นที่จะปรับการได้ยินเสียง และปล่อยไว้

นที่จะบวบการ เตยนเลยง และบลอย เว ในการตั้งค่าระดับเสียงในระดับที่ปลอดภัย:

ในการตงคาระดบเสยงในระดบทปลอดภย:

ให้ปรับการควบคุมเสียงไปที่การตั้งค่าต่ำ

ให้เพิ่มระดับเสียงอย่างข้าๆ จนกระทั่งคุณสามารถได้ยินเสียงขัดเจนและรู้สึกสบา ย โดยไม่มีความผิดเพี้ยน

ฟังเป็นช่วงระยะเวลาที่เหมาะสม:

การฟังเป็นระยะเวลานาน แม้ในระดับเสียง 'ปลอดภัย' สามารถก่อให้เกิดการสู ญเสียการได้ยิน

ตรวจสอบให้แน่ใจว่าใช้งานอุปกรณ์อย่างพอเหมาะและหยุดพักอย่างเหมาะสม ตรวจสอบให้แน่ใจว่าได้ทำตามคำแนะนำต่อไปนี้เมื่อใช้งานหูฟังของคุณ

ฟังที่ระดับเสียงพอดีและเป็นระยะเวลาที่เหมาะสม

ระมัดระวังไม่ปรับระดับเสียงเนื่องจากการปรับการได้ยินเสียงของคุณ ห้ามเบิดเสียงดังมากเกินไปเนื่องจากคุณจะไม่สามารถได้ยินเสียงรอบดัวคุณ คุณควรใช้อย่างระมัดระวังหรือหยุดการใช้งานชั่วคราวในสถานการณ์ที่มีแนว โน้มว่าจะเป็นอันตราย

ห้ามใช้หูฟังขณะควบคุมยานพาหนะ ปั่นจักรยาน เล่นสเก็ตบอร์ด และอื่นๆ เนื่อง จากอาจเป็นอันตรายต่อการจราจรและผิดกฎหมายในหลายพื้นที่

#### การดัดแปลง

การดัดแปลงใด ๆ โดยไม่ได้รับอนุญาตจากผู้ผลิตอาจส่งผลให้สิทธิ์การใช้งานอุป กรณ์ของผู้ใช้เป็นโมฒะ

### ข้อมูลลิขสิทธิ์

ชื่อผลิตภัณฑ์และยี่ห้ออื่นๆ ทั้งหมดเป็นเครื่องหมายการค้าของบริษัทหรือองค์ กรรายนั้นๆ

การทำสำเนาสิ่งที่บันทึกไดๆโดยไม่ได้รับอนุญาต ไม่ว่าจะเป็นการดาวน์โหลดจ ากอินเตอร์เน็ตหรือจากซีดีเพลงถือเป็นการละเมิดกฎหมายลิขสิทธิ์และสนธิสัญ ญาระหว่างประเทศ

การทำลำเนาสื่อที่มีการป้องกันการทำลำเนา รวมถึงโปรแกรมคอมพิวเตอร์ ไฟล์ การกระจายเลียง และการบันทึกเสียงโดยไม่ได้รับอนุญาตอาจเป็นการละเมิดลิ ขลิทธิ์ และถือว่าเป็นการกระทำผิดทางอาญา ไม่ควรนำอุปกรณ์นี้ไปใช้เพื่อจุด ประสงค์ดังกล่าว

Windows Media และโลโก้ Windows เป็นเครื่องหมายการค้าจดทะเบียนของ Microsoft Corporation ในสหรัฐอเมริกาและ/หรือประเทศอื่นๆ

### มีความรับผิดชอบ! เคารพลิขสิทธิ์

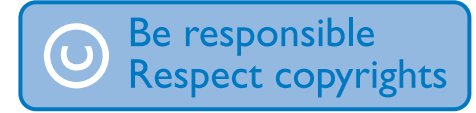

Philips เคารพต่อทรัพย์สินทางปัญญาของผู้อื่น และเราขอให้ผู้ใช้ของเรากระท ำเช่นนั้นด้วย

ข้อมูลมัลติมีเดียบนอินเตอร์เน็ตอาจมีการสร้างขึ้น และ/หรือเผยแพร่โดยไม่ได้รับ อนุญาตจากเจ้าของลิขสิทธิ์เดิม การคัดลอก หรือการเผยแพร่ข้อมูลที่ไม่ได้รับอนุญาตอาจเป็นการละเมิดกฎหมาย ลิขสิทธิ์ในหลาย ๆ ประเทศ รวมทั้งประเทศของคุณ

การปฏิบัติตามกฎหมายลิขสิทธิ์นั้นจึงอยู่ในความรับผิดชอบของคุณ การบันทึก และการถ่ายโอนไปยังเครื่องเล่นแบบพกพาของการสตรึมวิดีโอซึ่งดาว น์โหลดไว้ในครื้องคอมพิวเตอร์ของคุณนั้นมีจุดประสงค์เพื่อใช้กับโดเมนสาธารณ ะหรือข้อมูลที่ได้รับลิขสิทธิ์ถูกต้องท่านั้น คุณอาจใช้ข้อมูลนั้นสำหรับการ ใช้ส่วนตัวซึ่งไม่ใช่เชิงพาณิชย์ และต้องเคารพค่าแนะนำในการใช้ลิขสิทธิ์ซึ่งกำห นดโดยเจ้าของลิขสิทธิ์ของงานนั้นในที่สุด ค่าแนะนำนั้นอาจระบุว่าห้ามมิให้มีการ ภัตลอกเพิ่มเติม การสตรึมวิดีโออาจมีเทคโนโลยีป้องกันการกัดลอกซึ่งไม่อนุญาตใ ห้ทำการคัดลอกเพิ่มติม ในสถานการณ์เช่นนั้น ฟังก์ชันการบันทึกจะไม่ทำงาน แ ละคุณจะได้รับข้อความแจ้งให้ทราบ

#### การบันทึกข้อมูล

Philips มุ่งมั่นที่จะพัฒนาคุณภาพผลิตภัณฑ์ของคุณ และเสริมประสบการณ์ผู้ใช้ Philips ให้น่าประทับใจยิ่งขึ้น เพื่อให้ทราบถึงลักษณะการใช้งานอุปกรณ ร์นี้ เครื่องเล่นนี้จะบันทึกข่าวสาร / ข้อมูลลักษณะการใช้งานไว้ในส่วนขอ งหน่วยความจำแบบไม่ลบเลือนของเครื่อง ข้อมูลเหล่านี้นำไปใช้เพื่อระบุ และค้นหาข้อผิดพลาด หรือปัญหาต่าง ๆ ที่คุณในฐานะที่เป็นผู้ใช้อาจประ สบขณะใช้อุปกรณ์ ข้อมูลที่จัดเก็บ ได้แก่ ระยะเวลาการเล่นในโหมดเพลง ระยะเวลาการเล่นในโหมดวิทยุ จำนวนครั้งที่แบตเตอรี่ใกล้จะหมด ฯลฯ ข้อมูลที่จั ดเก็บจะไม่แสดงให้เห็นถึงเนื้อหา หรือสื่อที่ใช้บนอุปกรณ์ หรือแหล่งที่ดาวน์โหลด ข้อมูลที่จัดเก็บบนอุปกรณ์สามารถเรียกดู และนำมาใช้ เฉพาะเมื่อผู้ใช้ส ่งอุปกรณ์คืนแก่ศูนย์บริการ Philips เท่านั้น และเพื่อให้ง่ายต่อการค้นหา และป้องกันข้อผิดพลาดเท่านั้น ผู้ใช้สามารถใช้ข้อมูลที่จัดเก็บได้ในครั้งแรกที่ ผู้ใช้ร้องขอ

#### Monkey's Audio decoder

- The Monkey's Audio SDK and source code can be freely used to add APE format playback, encoding, or tagging support to any product, free or commercial. Use of the code for proprietary efforts that don't support the official APE format require written consent of the author.
- (2) Monkey's Audio source can be included in GPL and opensource software, although Monkey's Audio itself will not be subjected to external licensing requirements or other viral source restrictions.
- 3 Code changes and improvements must be contributed back to the Monkey's Audio project free from restrictions or royalties, unless exempted by express written consent of the author.
- Any source code, ideas, or libraries used must be plainly acknowledged in the software using the code.
- S Although the software has been tested thoroughly, the author is in no way responsible for damages due to bugs or misuse.

If you do not completely agree with all of the previous stipulations, you must cease using this source code and remove it from your storage device.

#### FLAC decoder

Copyright (C) 2000,2001,2002,2003,2004,2005,2006,2007,2008,200 9 Josh Coalson

Redistribution and use in source and binary forms, with or without modification, are permitted provided that the following conditions are met:

- Redistributions of source code must retain the above copyright notice, this list of conditions and the following disclaimer.
- Redistributions in binary form must reproduce the above copyright notice, this list of conditions and the following disclaimer in the documentation and/or other materials provided with the distribution.
- Neither the name of the Xiph.org Foundation nor the names of its contributors may be used to endorse or promote products derived from this software without specific prior written permission.

THIS SOFTWARE IS PROVIDED BY THE COPYRIGHT HOLDERS AND CONTRIBUTORS "AS IS" AND ANY EXPRESS OR IMPLIED WARRANTIES, INCLUDING, BUT NOT LIMITED TO, THE IMPLIED WARRANTIES OF MERCHANTABILITY AND FITNESS FOR A PARTICULAR PURPOSE ARE DISCLAIMED. IN NO EVENT SHALL THE FOUNDATION OR CONTRIBUTORS BE LIABLE FOR ANY DIRECT, INDIRECT, INCIDENTAL, SPECIAL, EXEMPLARY, OR CONSEQUENTIAL DAMAGES (INCLUDING, BUT NOT LIMITED TO, PROCUREMENT OF SUBSTITUTE GOODS OR SERVICES; LOSS OF USE, DATA, OR PROFITS; OR BUSINESS INTERRUPTION) HOWEVER CAUSED AND ON ANY THEORY OF LIABILITY, WHETHER IN CONTRACT, STRICT LIABILITY, OR TORT (INCLUDING NEGLIGENCE OR OTHERWISE) ARISING IN ANY WAY OUT OF THE USE OF THIS SOFTWARE, EVEN IF ADVISED OF THE POSSIBILITY OF SUCH DAMAGE.

#### © 2009, Xiph.Org Foundation

Redistribution and use in source and binary forms, with or without modification, are permitted provided that the following conditions are met:

 Redistributions of source code must retain the above copyright notice, this list of conditions and the following disclaimer.

- Redistributions in binary form must reproduce the above copyright notice, this list of conditions and the following disclaimer in the documentation and/or other materials provided with the distribution.
- Neither the name of the Xiph.org Foundation nor the names of its contributors may be used to endorse or promote products derived from this software without specific prior written permission.

This software is provided by the copyright holders and contributors "as is" and any express or implied warranties, including, but not limited to, the implied warranties of merchantability and fitness for a particular purpose are disclaimed. In no event shall the foundation or contributors be liable for any direct, indirect, incidental, special, exemplary, or consequential damages (including, but not limited to, procurement of substitute goods or services; loss of use, data, or profits; or business interruption) however caused and on any theory of liability, whether in contract, strict liability, or tort (including negligence or otherwise) arising in any way out of the use of this software, even if advised of the possibility of such damage

#### XPAT XML Parser

Copyright (c) 1998, 1999, 2000 Thai Open Source Software Center Ltd

Permission is hereby granted, free of charge, to any person obtaining a copy of this software and associated documentation files (the "Software"), to deal in the Software without restriction, including without limitation the rights to use, copy, modify, merge, publish, distribute, sub-license, and/or sell copies of the Software, and to permit persons to whom the Software is furnished to do so, subject to the following conditions:

The above copyright notice and this permission notice shall be included in all copies or substantial portions of the Software.

THE SOFTWARE IS PROVIDED "AS IS", WITHOUT WARRANTY OF ANY KIND, EXPRESS OR IMPLIED, INCLUDING BUT NOT LIMITED TO THE WARRANTIES OF MERCHANTABILITY, FITNESS FOR A PARTICULAR PURPOSE AND NON-INFRINGEMENT. IN NO EVENT SHALL THE AUTHORS OR COPYRIGHT HOLDERS BE LIABLE FOR ANY CLAIM, DAMAGES OR OTHER LIABILITY, WHETHER IN AN ACTION OF CONTRACT, TORT OR OTHERWISE, ARISING FROM, OUT OF OR IN CONNECTION WITH THE SOFTWARE OR THE USE OR OTHER DEALINGS IN THE SOFTWARE.

### การรีไซเคิลผลิตภัณฑ์

ผลิตภัณฑ์ของคุณใช้วัสดุและส่วนประกอบที่มีคุณภาพสูงในการผลิต และสามารถนำไปรี้ไขเคิล หรือนำกลับมาใช้ใหม่ได้ ผลิตภัณฑ์ที่มีสัญลักษณ์รูปถึงขยะและมีกากบาทขีดทับอยู่ คือผลิตภัณฑ์ที่อยู่ภาย ใต้ข้อบังคับ European Directive 2002/96/EC:

![](_page_5_Picture_11.jpeg)

ห้ามทั้งผลิตภัณฑ์รวมกับขยะจากครัวเรือน โปรดศึกษากฎข้อบังคับท้องถิ่นว่าด ้วยการแยกเก็บผลิตภัณฑ์ไฟฟ้าและอิเล็กทรอนิกส์ การทั้งผลิตภัณฑ์ที่เสื่อมส ภาพอย่างถูกวิธีจะช่วยป้องกันไม่ให้เกิดผลกระทบในทางลบต่อสิ่งแวดล้อมและ สุขภาพได้

![](_page_5_Picture_13.jpeg)

- การถอดแบตเตอร์ ในตัวเครื่องออกส่งผลให้การรับประกันเป็นโมฆะและสามารถ ทำให้ผลิตภัณฑ์เสียหายได้
- คำแนะนำเกี่ยวกับขั้นตอนการถอดและกำจัดนั้นเป็นขั้นตอนที่สามารถทำไ ด้เมื่อผลิตภัณฑ์หมดอายุการใช้งานแล้วเท่านั้น

ผลิตภัณฑ์ของคุณมีแบตเตอรี่ที่สามารถชาร์จไฟใหม่ได้ภายใต้ European Directive 2006/66/EC และคุณไม่สามารถทั้งแบตเตอรี่ดังกล่าวรวมกับขยะป กติจากครัวเรือนได้

![](_page_5_Picture_17.jpeg)

เพื่อเป็นการปกป้องการทำงานและความปลอดภัยของผลิดภัณฑ์ของคุณ ให้นำผ ลิตภัณฑ์ของคุณไปยังศูนย์เก็บรวบรวมแบตเตอรื่อย่างเป็นทางการ หรือศูนย์บริกา รที่มีผู้เขี่ยวขาญที่สามารถถอดแบตเตอรี่ตามที่แสดงได้

![](_page_5_Picture_19.jpeg)

![](_page_6_Picture_0.jpeg)

![](_page_6_Figure_1.jpeg)

โปรดศึกษากฎข้อบังคับท้องถิ่นว่าด้วยการแยกเก็บแบตเตอรี่ การทิ้งแบตเตอรี่อย่า งถูกวิชีจะช่วยป้องกันไม่ให้เกิดผลกระทบในทางลบต่อสิ่งแวดล้อมและสุขภาพได้

### คำประกาศของสหภาพยุโรป

อุปกรณ์นี้ถูกต้องตามข้อกำหนดสัญญาณรบกวนคลื่นวิทยุของสหภาพยุโรป

## 2 MUSE ใหม่ของคุณ

ใช้ MUSE เพื่อ

- เล่นเพลง
- ดูรูปภาพ
- ชมวิดีโอ
- พังวิทยุ FM
- ทำการบันทึกเสียง
- อ่านข้อความ

## ภายในกล่องมีอะไรบ้าง

โปรดตรวจสอบว่าคุณได้รับสินค้าตามรายการต่อไปนี้: เครื่องเล่น

![](_page_7_Picture_10.jpeg)

หูฟัง

![](_page_7_Picture_12.jpeg)

สายเคเบิล USB

![](_page_7_Picture_14.jpeg)

คู่มือเริ่มต้นใช้งานอย่างย่อ

![](_page_7_Picture_16.jpeg)

![](_page_7_Picture_17.jpeg)

หมายเหตุ

 รูปภาพที่ปรากฏเป็นการอ้างอิงเท่านั้น Philips สงวนสิทธิ์ในการออกแบบ / ส์สันของผลิตภัณฑ์โดยไม่ต้องแจ้งล่วงหน้า

## 3 การเริ่มต้นใช้งาน

# ภาพรวมการควบคุมและการเชื่อมต่อ 1 2 3 4

![](_page_8_Picture_2.jpeg)

| 1  | Ф                   | กดค้างไว้: เปิด/บิด MUSE                  |
|----|---------------------|-------------------------------------------|
| 2  | <b>+</b> / <b>-</b> | กด: เพิ่ม/ลดระดับเสียง                    |
|    |                     | กดค้างไว้: เพิ่ม/ลดระดับเสียงอย่างรวดเร็ว |
| 3  |                     | จอแสดงผล                                  |
| 4  | <b>^</b>            | กลับไปยังเมนูหน้าหลัก                     |
| 5  | MIC                 | ไมโครโฟน                                  |
| 6  | A                   | แจ็คหูพัง                                 |
| 0  | •                   | แจ็ค USB                                  |
| 8  | RESET               | ร์เซ็ท MUSE                               |
| 9  | нэті                | แจ็ค HDMI                                 |
| 10 | MICRO SD            | ช่องเส <sup>ี</sup> ยบ Micro SD           |

### 🗧 เคล็ดลับ

 สำหรับรายละเฉียดข้อมูลเพิ่มเติมเกี่ยวกับการควบคุมโหมดที่ระบุโปรดดูภาพ รวมได้ที่ช่วงเริ่มต้นของบทโหมดในที่อู่ใช้นี้ (เพลง, วิดีโอ, อื่นๆ)

### ล็อคการควบคุมแบบสัมผัส

คุณสามารถล็อคการควบคุมแบบสัมผัสของ MUSE ได้:

- 1 กด 也 เพื่อล็อคการควบคุมแบบสัมผัส
  - ษ หน้าจอดับลง
  - การควบคุมแบบสัมผัสทั้งหมดถูกล็อค (การควบคุมระดับเสียง ยังใช้งานได้)
- 2 ในการเปิดหน้าจออีกครั้งให้กดปุ่มใดปุ่มหนึ่งจากสองปุ่มนี้:
  - •

(5)

- 1
- 3 ใช้นิ้วเลื่อนแถบล็อคแนวตั้งบนหน้าจอเพื่อปลดล็อคการควบคุ มแบบสัมผัส
  - 🛏 การควบคุมแบบสัมผัสทั้งหมดถูกปลดล็อค

### การจำกัดระดับเสียง

### ข้อควรระวัง

การพังเสียงดังเป็นระยะเวลานานอาจเป็นอันตรายต่อูฒั้ง

คุณสามารถตั้งค่าระดับเสียงของ MUSE เพื่อจำกัดระดับเสียงสูงสุดได้

- 1 ขณะกำลังพังเพลง ให้แตะ ≡ แล้วเลือก **[จำกัดระดับเสียง]**
- ใช้นิ้วเลื่อนสัญลักษณ์ควบคุมระดับเสียงไปตามแถบบนหน้าจอเ พื่อปรับระดับเสียง
  - ษ เมื่อคุณตั้งค่าจำกัดระดับเสียง MUSE จะไม่สามารถปรับระดับเสี ยงเกินระดับที่กำหนดไว้ แม้ว่าคุณจะกดปุ่มเพื่อเพิ่มระดับเสียง +

หากต้องการใช้งานระดับเสียงสูงสุด:

- 1 ขณะกำลังพังเพลง ให้แตะ ≡ แล้วเลือก **[จำกัดระดับเสียง]**
- ใช้นิ้วเลื่อนสัญลักษณ์ควบคุมระดับเสียงไปตามแถบบนหน้าจอไ ปที่ระดับสูงสุด

### ภาพรวมของเมนูหน้าหลัก

| คุณสมบัติหลัก | โหมด      | เพื่อ           |
|---------------|-----------|-----------------|
| л             | เพลง      | เล่นเพลงดิจิตอล |
| D             | วิดีโอ    | เล่นวิดีโอ      |
| D.            | รูปภาพ    | ดูรูปภาพ        |
| 6             | ว ิทยุ FM | ฟังวิทยุ FM     |
|               |           |                 |
|               |           | a               |

| ด้เหลทกผม กวกกว้า | เหมด            | เพอ                    |
|-------------------|-----------------|------------------------|
| \$                | การบันทึก       | สร้างหรือพังการบันทึก  |
|                   | Audible         | พังหนังสือเสียง        |
|                   | ข้อความ         | อ่านไฟล์ข้อความ        |
| 1 <b>11</b>       | โฟลเดอร์        | ดูไฟล์ในโฟลเดอร์       |
| *                 | การตั้งค่า      | ปรับแต่งการตั้งค่าของ  |
|                   |                 | MUSE                   |
| ă                 | การ์ด Micro SD¹ | ดูข้อมูลการ์ด Micro SD |

#### 🖹 หมายเหตุ

 1 การ์ด Micro SD จะเป็นส่วนหนึ่งของเมนูเมื่อคุณใส่การ์ด Micro SD ลงในช่องเสียบการ์ด Micro SD

### การจัดการเมนูหน้าหลัก

ในเมนูหน้าหลัก คุณสมบัติหลักส์ ประการจะอุข้านบนและคุณสมบัติพิเศ ษจะอุข้านล่าง คุณสามารถจัดการเมนูหน้าหลักอีกครั้งเพื่อให้ใช้งาน ได้ง่าย โดยการสลับตำแหน่งของไอคอนที่เกี่ ยวข้อง

![](_page_9_Picture_7.jpeg)

### ในการสลับตำแหน่งระหว่างไอคอนสองไอคอน

- 1 ตรวจสอบตำแหน่งของไอคอน:
  - ไอคอนหนึ่งอู่ย่างสุด และอีกหนึ่งไอคอนอย่นสุด;
  - หรืออู**ย่**างสุดทั้งสองไอคอน
- 2 แตะค้างที่ไอคอนหนึ่งเพื่อปลดล็อค
  - หากจำเป็น ให้แตะค้างบนไอคอนที่ อู่ส่างสุด
     ษ หน้าจอลลัว
- 3 ลากไอคอนให้อูเห่นือไอคอนอื่น
- 4 ปล่อยไอคอน
  - 🛏 ตำแหน่งของไอคอนทั้งสองจะถูกสลับ
  - ษ หน้าจอกลับสู่ความสว่างปกติ

## เชื่อมต่อและชาร์จ

MUSE มีแบตเตอรี่ในตัวซึ่งสามารถชาร์จผ่านพอร์ต USB ของคอมพิวเตอร์ (พร้อมสาย USB)

### 📕 หมายเหตุ

- เมื่อคุณเชื่อมต่อ MUSE เข้ากับคอมพิวเตอร์ จะปรากฏตัวเลือกอย่างย่อเพื่ อเลือก:
- [ชาร์จและถ่ายโอน] หรือ [ชาร์จและเล่น]
- MUSE จะใช้ [ชาร์จและถ่ายโอน] โดยอัตโนมัติ หากไม่มีการเลือกใหม่

### เชื่อมต่อ MUSE กับคอมพิวเตอร์

- เทื่อมต่อปลั๊ก USB ของสาย USB ที่ให้มาเข้ากับพอร์ต USB 1 ที่ว่างบนคอมพิวเตอร์
- 2 เชื่อมต่อปลั๊ก USB ขนาดเล็ก ของสาย USB เข้ากับแจ็ค USB ขนาดเล็ก บน MUSE
- 3 เปิดคอมพิวเตอร์ของคณ
  - MUSE ขกร้จ

### การติดตั้ง Philips Songbird เป็นครั้งแรก

เมื่อคุณเชื่อมต่อ MUSE เข้ากับคอมพิวเตอร์เป็นครั้งแรก หน้าต่างป้อปอัพจะปรากฏขึ้น:

- 1 เลือก Install Philips Songbird
- ทำตามคำแนะนำที่ปรากฏบนหน้าจอเพื่อติดตั้งให้เสร็จสมบูรณ์ 2

### หมายเหต

ในการติดตั้ง คณต้องเห็นด้วยกับเงื่อนไขสาทธิ์การใช้งาน

หากหน้าต่างป้อปอัพไม่ปรากฏอัตโนมัติ ให้ดำเนินการต่อไปนี้:

- 1 เลือก My Computer (Windows XP / Windows 2000) / Computer (Windows Vista / Windows 7)
- 2 คลิกขวาที่ไอคอน Philips GoGear MUSE
- 3 เลือก Install Philips Songbird (Setup.exe)
- 4 ทำตามคำแนะนำที่ปรากฏบนหน้าจอเพื่อติดตั้งให้เสร็จสมบูรณ์

#### หมายเหตุ

ในการตัดตั้ง คุณต้องเห็นด้วยกับเงื่อนไขส์ ทธิ์การใช้งาน

### การติดตั้งขอฟต์แวร์ Philips Songbird อีกครั้ง (ภายหลังจากการติดตั้งครั้งแรก)

#### ข้อสำคัญ!

ตัวติดตั้งซอฟต์แวร์ Philips Songbird มีใน MUSE เพื่อเพิ่มความจหน่วยความจำสำหรับเนื้อหาสื่อบน MUSE ไฟล์ตัวติด ตั้งจะถกลบโดยอัตโนมัติในระหว่างขั้นตอนการติดตั้งครั้งแรก หากต้องการติดตั้งซอฟต์แวร์ภายหลังการติดตั้งครั้งแรก ให้ทำตามดำแนะนำเหล่านี้:

- เชื่อมต่อ MUSE กับเครื่องคอมพิวเตอร์ 1
- ตรวจดว่าคอมพิวเตอร์ได้เชื่อมต่ออินเตอร์เน็ตแล้ว และเปิด 2 Windows Explorer
- 3 ใน Windows Explorer ให้คลิกขวาบน MUSE แล้วเลือกตัวเลือกเพื่อติดตั้ง Philips Songbird
  - ดอมพิวเตอร์จะดาวน์โหลดไฟล์ตัวติดตั้งจากอินเตอร์เน็ต
- ทำตามคำแนะนำที่ ปรากฏบนหน้าจอเพื่อติดตั้งให้เสร็จสมบูรณ์ 4

### การแสดงระดับแบตเตอรี่

หน้าจอจะแสดงระดับสถานะแบตเตอร์ โดยประมาณดังต่อไปนี้:

| (111) | ())) |     |     |    |
|-------|------|-----|-----|----|
| 100%  | 75%  | 50% | 25% | 0% |

หน้าจอแสดงแบตเตอรี่กะพริบแสดงว่าแบตเตอรี่ใกล้จะหมด เ ครื่องเล่นจะบันทึกการตั้งค่าทั้งหมดไว้และจะปิดเครื่องภายใ น 60 วินาที

### หมายเหต

- แบตเตอร์ แบบชาร์จได้มีจำนวนรอบของการชาร์จที่ จำกัด อายการใช้งานของ แบตเตอร์ และจำนวนรอบของการชาร์จไฟใหม่จะแตกต่างกันไปตามการใช้งาน และการตั้งค่า
- ภาพแอนิเมชั่นแสดงการชาร์จจะหยุดลงและ 💯 ไอคอนจะปรากฏขึ้นเมื่อเส ร์จสิ้นกระบวนการชาร์จ

![](_page_10_Picture_33.jpeg)

### เคล็ดลับ

• คุณสามารถประหยัดพลังงานแบตเตอร์ และเพิ่มระยะเวลาในการเล่ นเพลงของ MUSE ได้ หากคุณไปยัง 🏶 > [การตั้งค่าหน้าจอ] > [ตัวตั้งเวลาปิดหน้าจอ] และตรวจสอบให้แน่ใจว่าได้เลือกการตั้งค่าเวลา ที่สั้นที่สดแล้ว

## ซอฟต์แวร์ที่โหลดบน MUSE

MUSE มาพร้อมกับซอฟต์แวร์ดังต่อไปนี้:

 Philips Songbird (ช่วยคุณอัพเดตเพิร์มแวร์ของ MUSE และถ่ายโอนไฟล์ส<sup>2</sup>่อ)

## ไฟล์ที่โหลดไปยัง MUSE

ไฟล์ต่อไปนี้ถูกโหลดไปยัง MUSE:

- ูมือุใช้
- คำถามที่พบบ่อย

### 4 การอัพเดต MUSE

MUSE ถูกควบคุมโดยโปรแกรมภายในเรียกว่า เพีร์มแวร์ เพีร์มแวร์เวอร์ชันใหม่ก ว่าอาจออกมาหลังจากที่คุณซื้อ MUSE

โปรแกรมซอฟต์แวร์ Philips Songbird สามารถใช้เครื่องคอมพิวเตอร์ของคุณตร วจสอบการอัพเดดเพิร์มแวร์ที่มีบนอินเตอร์เน็ต

ติดตั้ง Philips Songbird บนคอมพิวเตอร์ของคุณ (ดูที่บท

การติดตั้งชอฟต์แวร์) และทำตามคำแนะนำเพื่ออัพเดต (ดูที่บท ตรวจสอบ/ อัพเดตเพิร์มแวร์ด้วยตนเอง)

![](_page_12_Picture_5.jpeg)

ไฟล์เพลงของคุณจะไม่ได้รับผลกระทบจากการอัพเดตเพิร์มแวร์

### ตรวจสอบ/ อัพเดตเฟิร์มแวร์ด้วยตนเอง

- ตรวจดูให้แน่ใจว่าคอมพิวเตอร์ของคุณได้เขื่อมต่อกับอินเตอร์เน็ต แล้ว
- เชื่อมต่อ MUSE ไปยังคอมพิวเตอร์ (โปรดดูคำแนะนำในส่วน เชื่อมต่อและชาร์จ)
- 3 บนคอมพีวเตอร์ของคุณ คลิก เริ่ม > โปรแกรม > Philips > Philips Songbird เพื่อเริ่มใช้แอปพลิเคขัน Philips Songbird
- 4 คลิก MUSE ในหน้าต่างเครื่องเล่น จากนั้น เลือก Tools > Check for updated firmware ในหน้าต่างป้อปอัพ
  - Philips Songbird ตรวจสอบการอัพเดตและติดตั้งเฟิร์มแวร์ใหม่ จากอินเตอร์เน็ต หากมี
- 5 ทำตามคำแนะนำบนหน้าจอเพื่ออัพเดตเพิร์มแวร์ของ MUSE
- 6 รอจนกระทั่งการอัพเดตเสร็จสมบูรณ์ จากนั้นยกเลิกการเขื่อมต่อ MUSE จากคอมพิวเตอร์
  - MUSE เครื่องเล่นจะปิด และเปิดเครื่องใหม่ ภายหลังจากการอัพ ดดเพิร์มแวร์และพร้อมสำหรับการเล่นอีกครั้ง

### 5 การเปิดและปิด MUSE

1 กดค้างที่ ปุ่ม 地 นานกว่า 2 วินาท์เพื่อสลับไปมาระหว่างเบิดและ บิด

## การปิดเครื่องอัตโนมัติ

MUSE มีคุณสมบัติปิดเครื่องอัตโนมัติ ซึ่งช่วยให้ประหยัดพลังงานแบตเตอรี่ หลังจากอยู่ในโหมดพัก 10 นาที (ไม่มีการเล่นเพลง ไม่มีการกดปุ่มใดๆ) MUSE จะปิดการทำงาน

1 กดค้างที่ ๗ นานกว่า 2 วินาทีเพื่อเบิดการใช้งาน MUSE อีกครั้ง

![](_page_13_Picture_5.jpeg)

 ค่าเร่ มต้นตั้งไว้ที่ 10 นาทีเนี่องจากเป็นโหมดประหยัดพลังงานลูงที่สุดที่เป ็นไปได้ คุณสามารถเปลี่ยนแปลงโหมดนี้ในการดั้งค่า

### 6 Philips Songbird

MUSE มาพร้อมกับซอฟต์แวร์ Philips Songbird ซอฟต์แวร์ Philips Songbird ช่วยคุณในการ:

- ซื้อสื่อใหม่ (เพลงและวิดีโอ) แบบออนไลน์
- สร้างใลบราร์สื่อ
- จัดการไลบรารีสื่อของคุณ
- เล่นเพลงและวิดีโอ
- ซิงค์ส<sup>ี่</sup>อของคุณกับ MUSE

เมื่อ Philips Songbird เริ่มทำงานเป็นครั้งแรก ให้เลือกหนึ่งตัวเลือกจากตัวเลือกต่ อไปนี้เพื่ออิมพอร์ตไฟล์สื่อไปในไลบรารีสื่อ Songbird:

- อิมพอร์ตุไลบรารี iTunes ที่มี
- ค้นหาไฟล์ส่ อในไดเรคทอรีที่ระบุ
   (คุณสามารถเลือกดูโฟลเดอร์ได้ ดังนั้นไฟล์ที่ถูกเพิ่มหรือลบจะเ พิ่มหรือลบในไลบรารีสี่อ Songbird โดยอัตโนมัติ)

## สร้างใลบรารีสื่อ

ใช้ตัวเลือกหนึ่งตัวหรือมากกว่าต่อไปนี้เพื่อสร้างไลบรารีสื่อด้วย Songbird:

### ริป CD

ตามค่าเริ่มต้น ซอฟต์แวร์ Philips Songbird จะติดตั้งไฟล์ต่อไปนี้ ซึ่ง จำเป็นในการริป CD:

- CD Rip Support
- Gracenote Metadata Lookup Provider

### ตั้งค่าตัวเลือกริป CD

- 1 บนคอมพิวเตอร์ ให้เริ่มโปรแกรม Songbird
- 2 เลือก Tools > Options...
- 3 เลือกแท็บ CD Rip แล้วเลือกตัวเลือกริป CD ของคุณ
- 4 คลิก OK เพื่อยืนยัน

### อิมพอร์ตไฟล์สื่อจากไดเรคทอรี

ขั้นตอนต่อไปนี้ แสดงการอิมพอร์ตไฟล์ส์ อ (เพลงและวิดีโอ) ที่เก็บไว้ตามที่ต่างๆ ในคอมพิวเตอร์ของคุณ หรือเครือข่ายคอมพิวเตอร์:

- 1 บนคอมพิวเตอร์ ให้เริ่มโปรแกรม Songbird
- 2 บนแถบเครื่องมือ Songbird คลิก File แล้วเลือก Import Media...
- 3 เลือกไฟล์สื่อ (เพลงและวิดีโอ) แล้วคลิก OK
  - 🛏 ไฟล์สื่อที่คุณเก็บไว้จะแสดงในไลบรารีสื่อ

### 🔆 เคล็ดลับ

 หากคุณเลือกโฟลเดอร์ที่มีไฟล์เพลงหรือวัดโอ ขอฟต์แวร์จะค้นหาโ ฟลเดอร์และเพิ่มไฟล์เพลงหรือวัดโอทั้งหมดที่มีไปยังไลบราร์สัอ (ข้อที่ข้ากันจะถูกข้ามไป)

### อิมพอร์ตสื่อจาก iTunes

- 1 บนคอมพิวเตอร์ ให้เริ่มโปรแกรม Songbird
- 2 ເລືອก Tools > Options...
- 3 บนแถบเครื่องมือ Songbird เลือกแท็บ Media Importer แล้วเลือก iTunes Import/Export
- 4 ตรวจสอบที่ตั้งไลบรารีและตัวเลือก
- 5 เลือก Import Library
  - 🕒 ซอฟต์แวร์จะอิมพอร์ตไลบรารี iTunes ลงใน Songbird

### เอ็กซ์พอร์ตสื่อไปที่ iTunes

- 1 บนคอมพิวเตอร์ ให้เริ่มโปรแกรม Songbird
- 2 เลือก Tools > Options...
- 3 บนแถบเครื่องมือ Songbird เลือกแท็บ Media Importer แล้วเลือก iTunes Import/Export
- 4 ตรวจสอบที่ตั้งไลบรารีและตัวเลือก
- 5 เลือก Export Library
  - 🛏 ซอฟต์แวร์จะเอ็กซ์พอร์ตไลบรารีจาก Songbird ไปยัง iTunes

### รับเนื้อหาจากแหล่งข้อมูลออนไลน์

คุณสามารถชี้อเนื้อหาจากแหล่งข้อมูลออนไลน์ได้ เช่น:

7-digital

ตรวจสอบข้อมูลจำเพาะของ MUSE เพื่อดูว่ามีบริการใดบ้างที่ คุณใช้ได้

### อิมพอร์ตรายการบันทึกจาก MUSE

- 1 บนคอมพิวเตอร์ ให้เริ่มโปรแกรม Songbird
- 2 บนแถบเครื่องมือ Songbird คลิก File แล้วเลือก Import Media...
- 3 เลือกรายการที่บันทึก MUSE แล้วคลิก OK
  - ษ รายการบันทึกที่เลือกจะถูกแสดงในไลบรารีสื่อ

### 🔆 เคล็ดลับ

หากคุณเลือกโฟลเดอร์ที่มีรายการบันทึก ซอฟต์แวร์จะค้นหาโฟลเดอร์และเพิ่ม รายการบันทึกทั้งหมดที่มีไปยังไลบราร์ (ซื้อที่ซ้ำกันจะถูกข้ามไป)

## เลือกไลบรารีสื่อของคุณ

ไลบรารีสื่อ Songbird มีโครงสร้างดังต่อไปนี้:

| Set of the set of the set of th                         | A COLUMN TWO IS NOT                                                                                                    |                                                                                                    |                                                                                                    | a HR PHILI  |
|----------------------------------------------------------------------------------------------------|----------------------------------------------------------------------------------------------------|----------------------------------------------------------------------------------------------------|----------------------------------------------------------------------------------------------------|-------------|
| $ \begin{array}{c} 1 \\ 1 \\ 1 \\ 1 \\ 1 \\ 1 \\ 1 \\ 1 \\ 1 \\ 1 $                                                                                                    |                                                                                                    |                                                                                                    |                                                                                                    | Real events |
| And a second second sec | And a second second sec | Normalization         Normalization           1         1         1         1         1         1         1         1         1         1         1         1         1         1         1         1         1         1         1         1         1         1         1         1         1         1         1         1         1         1         1         1         1         1         1         1         1         1         1         1         1         1         1         1         1         1         1         1         1         1         1         1         1         1         1         1         1         1         1         1         1         1         1         1         1         1         1         1         1         1         1         1         1         1         1         1         1         1         1         1         1         1         1         1         1         1         1         1         1         1         1         1         1         1         1         1         1         1         1         1         1         1         1 <th>Personal and a second second s</th> <th>4</th> | Personal and a second second s | 4           |

- Player Pane (MUSE ถูกแสดงที่นี่)
- Library Pane (คุณสามารถค้นหาเนื้อหาไลบรารีของคุณ ได้ที่นี่)
- (3) Service Pane (คุณสามารถค้นหาข้อมูลเพิ่มเติมเกี่ยวกับเนื้อหา เช่น รายการเพลง ได้ที่นี่)
- Information Pane (คุณสามารถค้นหาข้อมูลเกี่ยวกับตัวเลือกที่ เ ลือกได้ที่นี่)

## การจัดระเบียบและจัดการไลบรารี่ Songbird

### ให้ Songbird จัดการสื่อของคุณ

- 1 บนคอมพิวเตอร์ ให้เริ่มโปรแกรม Songbird
- 2 เลือก Tools > Options...
- 3 บนแถบเครื่ องมือ Songbird เลือกแท็บ Manage Files
- 4 ทำเครื่องหมายที่ Allow Songbird to manage my files
- 5 ตั้งค่าตัวเลือกที่คุณต้องการจัดการสื่อของคุณ

### ลบไฟล์สื่อออกจากไลบรารีสื่อของ Songbird

- 1 ในไลบรารี Songbird ให้คลิกขวาที่ไฟล์สื่อ แล้วเลือก Remove
- 2 ในหน้าต่างพร้อมท์ คลิกที่ Remove เพื่อยืนยันว่าคุณต้องการที่ จะย้ายไฟล์
  - → ไฟล์ที่เลือกจะถูกย้ายออกจากไลบรารี และรายการเพลงทั้งหมด (ตามค่าเริ่มต้น ไฟล์จะถูก "ย้าย" ไม่ไข่ "ฉบ" จะยังมีไฟล์สื่อในที่ ตั้งเดิมของไฟล์บนคอมพิวเตอร์หรือเครือข่ายคอมพิวเตอร์)

### 🤘 เคล็ดลับ

- ในการเลือกหลายไฟล์บนคอมพิวเตอร์ (PC) ให้กดค้างที่ Ctrl
- หากต้องการเลือกหลายไฟล์ต่อเนื่องกัน กดค้างที่ Shift

### การลบสื่อ

ต่อไปนี้ เป็นวิธีการลบไฟล์สื่อโดยใช้ Windows Explorer:

- 1 เมื่อเชื่อมต่อ MUSE กับคอมพิวเตอร์แล้ว ให้เปิด Windows
- 2 ด้นหาโฟลเดอร์ส ่อใน MUSE
- 3 ลบไฟล์สื่อโดยใช้วิธีเดียวกันกับที่ คุณลบไฟล์ต่างๆ บนคอมพิวเตอร์

### ให้ Songbird ดูโฟลเดอร์

คุณสามารถให้ Songbird

- ติดตามเนื้อหาของโฟลเดอร์ได้ และ
- เพิ่มหรือย้ายสื่อออกจากไลบรารีของคุณเพื่อให้ตรงกับเนื้อห าของโฟลเดอร์
- 1 บนคอมพิวเตอร์ ให้เริ่มโปรแกรม Songbird
- 2 เลือก Tools > Options...
- 3 บนแถบเครื่องมือ Songbird เลือกแท็บ Media Importer แล้วเลือก Watch Folders
- 4 เลือกโฟลเดอร์ที่ ต้องการให้ Songbird ติดตามการเปลี่ ยนแปลง
  - ษ โฟลเดอร์ที่เลือกจะถูกติดตามและ Songbird ทำเนื้อหาไลบราร์ใ ห้ตรงกับเนื้อหาของโฟลเดอร์

### เรียกใช้อาร์ตเวิร์คอัลบั้ม

เลือกจากตัวเลือกต่อไปนี้ เพื่อเรียกอาร์ตเวิร์คอัลบั้ม:

- 1 บนคอมพิวเตอร์ ให้เริ่มโปรแกรม Songbird
  - บนแถบเคร<sup>f</sup>่ องมือ Songbird เลือก **Tools > Get Album** Artwork
    - ➡ หากไม่มีการเลือกชื่อเพลง Songbird ขอฟต์แวร์จะเรียกใช้อาร์ตเ วิร์คของชื่อเพลงทั้งหมดที่มีในไลบรารี
- คลิกขวาบนชื่อที่เลือก
  - ➡ Songbird จะเรียกใช้อาร์ตเวิร์คของชื่อทั้งหมดที่เลือก

### รายการเพลง

ตามค่าเริ่มต้น ซอฟต์แวร์ Philips Songbird จะติดตั้งไฟล์ต่อไปนี้ซึ่งจำเป็นใน การริป CD:

- CD Rip Support
- Gracenote Metadata Lookup Provider

### สร้างรายการเพลง

- 1 บนคอมพิวเตอร์ ให้เริ่มโปรแกรม Songbird
- 2 เลือกตัวเลือกจากตัวเลือกเหล่านี้เพื่อสร้างรายการเพลงใหม่:
  - บนแถบเครื่องมือ Songbird เลือก File > New Playlist
  - คลิกขวาที่แถบด้านข้างฝั่งข้าย แล้วเลือก New Playlist
  - คลิกสัญลักษณ์ + ที่อูข้านล่างข้ายของ Service Pane
  - 🛏 รายการเพลงใหม่จะปรากฏใน Service Pane
- 3 ป้อนชื่อสำหรับรายการเพลงใหม่

### เพิ่มชื่อไปยังรายการเพลง

- 1 บนคอมพิวเตอร์ ให้เริ่มโปรแกรม Songbird
- 2 เลือกหนึ่งชื่อหรือมากกว่า
- 3 เลือกจากตัวเลือกเหล่านี้เพื่อเพิ่มชื่อที่เลือกไปยังรายการเพลง:
  - ลากแล้ววางชื่อที่เลือกใน Service Pane
  - คลิกขวาบนขี่อที่เลือก จากนั้นเลือก Add to Playlist >
     ขี่อ\_ของ\_รายการเพลง\_ของ\_คุณ
  - \mapsto ชื่อที่เลือกทั้งหมดจะถูกเพิ่มในรายการเพลง

### ย้ายชื่อออกจากรายการเพลง

- 1 บนคอมพิวเตอร์ ให้เริ่มโปรแกรม Songbird
- 2 เลือกรายการเพลง
- 3 คลิกขวาบนชื่อที่ต้องการย้าย แล้วเลือก Remove
  - ษ ชื่อที่เลือกจะถูกย้ายออกจากรายการเพลง

### เปลี่ยนรูปลักษณ์ของไลบรารี Songbird

คุณสามารถเปลี่ยนการออกแบบและเฉดสีของไลบรารี Songbird ได้ เราเรียกขั้นตอนนี้ว่า "การเปลี่ยนรูปลักษณ์" รูปลักษณ์ใหม่จะถูกติดดั้งและจัดกา รเข่นเดียวกับการเพิ่มไฟล์

ค้นหารูปลักษณ์ใหม่

- 1 บนคอมพิวเตอร์ ให้เริ่มโปรแกรม Songbird
- 2 บนแถบเครื่องมือ Songbird เลือก View > Feathers > Get More Feathers...
  - ชอฟต์แวร์จะค้นหารูปลักษณ์ใหม่
  - ทำตามคำแนะนำออนไลน์เพื่อติดตั้งรูปลักษณ์ใหม่

### ฟอร์แมต MUSE (ลบเพลงและข้อมูลทั้งหมด)

Philips Songbird มีคุณสมบัติฟอร์แมตเพื่อใช้ในการฟอร์แมต MUSE และลบไ ฟล์ทั้งหมดออกจากหน่วยความจำภายใน

### ข้อควรระวัง

- ขั้นตอนต่อไปนี้เป็นการลบไฟล์ทั้งหมดที่จัดเก็บใน MUSE
- ติดตั้ง Philips Songbird บนคอมพิวเตอร์ของคุณ (ดูที่บท
   ติดตั้งขอฟต์แวร์) และเริ่มใช้งานโปรแกรม
- 2 ในหน้าต่างเครื่องเล่น Philips Songbird ให้คลิกที่ MUSE
- 3 ในหน้าต่างไลบรารี ให้คลิกบนแท็บ Tools
- 4 ในหน้าต่าง Tool ให้คลิกที่ Format device
- 5 ทำตามดำแนะนำที่ ปรากฏบนหน้าจอเพื่อซ่อมแชมให้เสร็จสมบูรณ์

## ช่อมแซม MUSE (เรียกคืนค่าจากโรงงาน)

Philips Songbird มีคุณสมบัติซ่อมแขมที่ใช้ในการเรียกคืนการตั้งค่าจากโรงงา นของ MUSE

ก่อนดำเนินการ ให้สำรองไฟล์ที่จัดเก็บใน MUSE หากทำได้

### ข้อควรระวัง

 ขั้นตอนต่อไปนี้เป็นการลบไฟล์ทั้งหมดที่จัดเก็บใน MUSE และเรียกคืนการตั้งค่าจากโรงงาน

- 1 ติดตั้ง Philips Songbird บนคอมพิวเตอร์ของคุณ (ดูที่บท ต**ิดตั้งขอฟต์แวร์**) และเริ่มใช้งานโปรแกรม
- 2 ในแถบเมนู Philips Songbird (ด้านบน) ให้คลิกเมนูพูลดาวน์ Tools แล้วเลือก Repair My MUSE
- 3 ทำตามคำแนะนำที่ ปรากฏบนหน้าจอเพื่อช่อมแชมให้เสร็จสมบูร ณ์

## เพิ่มเพลงไปยัง MUSE

1 โปรดดูบท Songbird ในู**ม**ือูใช้นั้ เพื่อดูวิธีการเพิ่ม (ถ่ายโอน) ไฟล์ส<sup>4</sup>่อ เช่น เพลง ไปยัง MUSE

### ภาพรวมของการควบคุมเพลง

การควบคุมโหมดเพลงมีดังต่อไปนี้:

![](_page_18_Picture_5.jpeg)

| ความประสงค์                       | การดำเน ินการ           |
|-----------------------------------|-------------------------|
| เล่น                              | 1102 <b>&gt;</b>        |
| หยุดชั่วคราว                      | แตะ <b>II</b>           |
| ข้ามไปที่ จุดเริ่มต้นของเพลงถัดไป | ៤៣÷ ₩                   |
| ข้ามไปที่จุดเริ่มต้นของเพลงปั     | un: M                   |
| จจุบัน                            |                         |
| ข้ามเดินหน้าภายในเพลง             | แตะค้างที่ 🛏            |
| ข้ามถอยหลังภายในเพลง              | แตะค้างที่ 🛤            |
| ดูเมนูตัวเลือก                    | แตะ 💻                   |
| เพิ่ม / ลดระดับเสียง              | กดปุ่ม 🗕 / 🕂 ระดับเสียง |
| ไปยังหน้าจอเล่นที่ใช้งาน          | แตะ 📀                   |

## เลือกอัลบั้มเพลง

สามารถเลือกไลบรารี่เพลงตามปกอัลบั้มได้ดังนี้:

- 1 แตะ 🖚 เพื่อแสดงมุมมองเบราเชอร์
- ใช้นิ้วเลื่อนจากซ้ายไปขวาหรือจากขวาไปข้ายบนหน้าจอเพื่อเ ลือกปกอัลบั้ม

### ฟังเพลง

- 1 ในเมนูหน้าหลักให้แตะ 🖪 เพื่อเข้าูโล่หมดเพลง
  - → ไลบรารี่เพลงถูกแสดงในแถวที่คุณสามารถปรับแต่งเองได้:

![](_page_18_Picture_14.jpeg)

- แตะ III เพื่อดูตัวเลือกมุมมองไลบรารี่
   และแตะเพื่อเลือกตัวเลือกมุมมอง
- 2 ใช้นิ้วเลื่อนขึ้นหรือลงบนหน้าจอเพื่อเลื่อนดูรายการเพลง
- 3 เมื่อพบเพลงที่ต้องการให้แตะเพื่อเริ่มเล่น
  - แตะ 🛚 เพื่อหยุดเล่นชั่วคราว
  - แตะ ▶ เพื่อเริ่มเล่นใหม่
  - กด 🛧 เพื่อย้อนกลับไปยังเมนูหน้าหลัก

ขณะกำลังเล่นเพลง คุณสามารถเลือกคุณสมบัติการเล่นขั้นสูงได้ดังนี้:

- แตะแถบการจัดอันดับหนึ่งครั้งหรือมากกว่าเพื่อเลือกตัวเลือก การจัดอันดับ
  - · · · · · (ไม่จัดอันดับ)
  - \* · · · · (อันดับ 1)
  - \*\*··· (อันดับ 2)
  - \*\*\* · · (อันดับ 3)
  - \*\*\*\* · (อันดับ 4)
  - \*\*\*\* (อันดับ 5)
- แตะ 🕶 หนึ่งครั้งหรือมากกว่าเพื่อเลือกตัวเลือกการเล่นซ้ำดังนี้:
  - เล่นซ้ำ 1 (เล่นซ้ำเพลงปัจจุบัน)
  - ซ้ำทั้งหมด (เล่นซ้ำเพลงที่เลือกปัจจุบันทั้งหมด)
  - ปิดการเล่นซ้ำ (ไม่เล่นซ้ำเพลงใดๆ)
- แตะ ∞ เพื่อเล่นเพลงในไลบรารี่ที่เลือกบัจจุบันโดยุ่มการเรีย งลำดับ
- แตะ ≡ เพื่อดูตัวเลือกเพลงเพิ่มเติม เช่น การตั้งค่าอีควอไลเซอร์และ FullSound

## ปรับแต่งมุมมองไลบรารี่เพลง

ในโหมดเพลง คุณสามารถเปลี่ยนวิธีการดูเพลงในไลบรารี่ได้:

- 1 แตะ 💷 เพื่อดูตัวเลือกมุมมองไลบรารี่:
  - ศิลปินและอัลบั้ม (แสดงรายการสามแถวคือ คิลปิน, อัลบั้ม และซื่อเพลงโดยเรียงตามลำดับตัวอักษร)
  - คิลบิน (แสดงรายการสองแถวคือ คิลบินและซื่อเพลงโดยเ รียงตามลำดับตัวอักษร)
  - อัลบั้ม (แสดงรายการสองแถวคือ อัลบั้มและซื่อเพลงโด ยเรียงตามลำดับตัวอักษร)
  - ทุกเพลง (แสดงรายการหนึ่งแถวคือ ชื่อเพลงทั้งหมดโดยเ รียงตามลำดับตัวอักษร)
  - รายการเพลง (แสดงรายการสองแถวคือ รายการเพลงและซึ่ อเพลงโดยเรียงตามลำดับตัวอักษร)
- 2 แตะมุมมองที่ต้องการใช้
  - 🛏 ใลบรารี่จะแสดงตามมุมมองที่นำมาใช้

## ลบเพลงที่กำลังเล่น

- 1 ขณะกำลังพังเพลง ให้แตะ ≡
- 2 แตะตัวเลือกเพื่อลบเพลง
- 3 แตะเพื่อยืนยันการลบ

## ลบเพลงหนึ่งเพลงหรือมากกว่า

1 ใช้ชอฟต์แวร์ Philips Songbird เพื่อเพิ่มหรือลบ และชังศ์ไฟล์สี่อของคุณ เช่น เพลง

![](_page_19_Picture_16.jpeg)

### 8 หนังสือเสียง

MUSE รองรับหนังสือในรูปแบบไฟล์เสียง ในการใช้คุณสมบัตินี้ คุณต้องดาวน์โหลด AudibleManager จาก audible.com ด้วย AudibleManager คุณสามารถจัดการข้อมูลดิจิตอลหนังสือเสียงของคุณได้ โปรดไปที่ audible.com และลงทะเบียน คำแนะนำบนหน้าจอน่าคุณไปลู่ขั้นตอ นการดาวน์โหลดขอฟต์แวร์ AudibleManager

## การเพิ่มหนังสือภาพลงใน MUSE

ข้อสำคัญ: MUSE รองรับรูปแบบหนังสือเสียง 🖪 หรือรูปแบบ 🛽

- 1 เริ่มใช้ AudibleManager บนคอมพิวเตอร์ของคุณ
- 2 ปฏิบัติตามคำแนะนำออนไลน์ เพื่อดาวน์โหลดหนังสือเสียงของคุ ณในรูปแบบ ผี หรือรูปแบบ ๏
- 3 ปฏิบัติตามคำแนะนำบนหน้าจอของ AudibleManager เพื่อเบิดใช้งาน MUSE สำหรับหนังสือเสียงของคุณ
- 4 ปฏิบัติตามคำแนะนำบนหน้าจอของ AudibleManager เพื่อถ่ายโ อนหนังสือเสียงของคุณไปที่ MUSE

#### 🗕 หมายเหตุ

MUSE สามารถเล่นได้เฉพาะหนังส<sup>®</sup>อเสียงที่ activated เท่านั้น

### ภาพรวมการควบคุมหนังสือเสียง

การควบคุมโหมดหนังสือเสียงมีดังต่อไปนี้:

![](_page_20_Picture_12.jpeg)

| ความประสงค์                        | การดำเนินการ            |
|------------------------------------|-------------------------|
| เล่น                               | แตะ 🕨                   |
| หยุดชั่วคราว                       | แตะ 🛙                   |
| ไปที่จุดเริ่มต้นของส่วน/บทใหม่     | แตะ 🛏                   |
| ไปที่จุดเริ่มต้นของส่วน/บทปัจจุบัน | แตะ м                   |
| ข้ามเดินหน้าภายในหนังสือเสียง      | แตะค้างที่ 🛏            |
| ข้ามถอยหลังภายในหนังสือเสียง       | แตะค้างที่ 🙀            |
| ดูเมนูตัวเลือก                     | แตะ ≡                   |
| เพิ่ม / ลดระดับเสียง               | กดปุ่ม 🗕 / 🕂 ระดับเสียง |
| เพิ่ม / ลดความเร็วในการเล่น        | ແທະ 🛥 / 🗢               |
| ไปยังหน้าจอเล่นที่ใช้งาน           | แตะ 📀                   |

## เลือกหนังสือเสียง

สามารถเลือกไลบรารี่หนังสือเสียงตามปกหนังสือได้ดังนี้:

- 1 แตะ 👄 เพื่อแสดงมุมมองเบราเชอร์
- ใช้นิ้วเลื่อนจากข้ายไปขวาหรือจากขวาไปข้ายบนหน้าจอเพื่อเ ลือกปกหนังสือ

### ฟังหนังสือเสียง

- ในเมนูหน้าหลัก ให้แตะ 
   เพื่อบ้อนโหมดหนังสือเสียง

   หน้าจอเล่นหนังสือเสียงมีแผงควบคุม 3 รายการ:
  - แผงควบคุมบน: ตัวเลือกต่างๆ
  - แผงควบคุมกลาง: หนังส<sup>®</sup>อเส<sup>=</sup>ียงปัจจุบัน
  - แผงควบคุมล่าง: การควบคุมต่างๆ

![](_page_21_Picture_5.jpeg)

- 2 ใช้นิ้วเลื่อนขึ้นหรือลงบนหน้าจอเพื่อเลื่อนดูรายการหนังสือเ ลียง
- 3 เมื่อพบหนังสือเสียงที่ต้องการ ให้แตะเพื่อเริ่มเล่น
  - แตะ 🛚 เพื่อหยุดเล่นชั่วคราว
  - แตะ **>** เพื่อเริ่มเล่นใหม่
  - กด 🛧 เพื่อย้อนกลับไปยังเมนูหน้าหลัก
- ขณะกำลังเล่นหนังสือเสียง คุณสามารถเลือกคุณสมบัติการเล่นขั้นสูงได้ดังนี้:
- แตะแถบการจัดอันดับหนึ่งครั้งหรือมากกว่าเพื่อเลือกตัวเลือก การจัดอันดับ
  - · · · · · (ไม่จัดอันดับ)
  - \* · · · · (อันดับ 1)
  - \*\*···(อันดับ 2)
  - \*\*\*··(อันดับ 3)
  - \*\*\*\* (อันดับ 4)
  - \*\*\*\*\* (อันดับ 5)
- แตะ 🛛 เพื่อเพิ่มอีมาร์คที่ตำแหน่งบัจจุบันในหนังสือเสียง
- แตะ≡เพื่อดูตัวเลือกหนังสือเสียงเพิ่มเติม

## ปรับแต่งมุมมองไลบรารี่หนังสือเสียง

ในโหมดหนังสือเสียง คุณสามารถเปลี่ยนวิธีการดูหนังสือเสียงในไลบรารี่ได้:

- 1 แตะ 🎟 เพื่อดูตัวเลือกมุมมองไลบรารี่:
  - แต่ง (แสดงรายการหนึ่งแถวคือรายการูแต่งทั้งหมดโดยเรี ยงตามลำดับตัวอักษร)
  - หนังสือ (แสดงรายการหนึ่งแถวคือ ชื่อเรื่องทั้งหมดโดยเ รียงตามลำดับตัวอักษร)
- 2 แตะมุมมองที่ต้องการใช้
  - → ไลบรารี่จะแสดงตามมุมมองที่นำมาใช้

## BBC iPlayer (มีบริการเฉพาะในสหราช อาณาจักรเท่านั้น)

ด้วย BBC iPlayer คุณสามารถติดตามโปรแกรม BBC จาก 7 วันที่ผ่านมาบน MUSE

วิธีการใช้ BBC iPlayer บน Philips MUSE:

- ในคอมพิวเตอร์ของคุณ เบิดเบราเซอร์ของคุณและไปที่ www.
   bbc.co.uk/iplayer
- 2 คลิกบนโปรแกรมเพื่อเลือก
- 3 วางเมาส์เหนือปุ่ม Download ที่ด้านขวาล่างของหน้าจอ

![](_page_22_Picture_6.jpeg)

- 4 คลิกตัวเลือก: For portable devices เพื่อเริ่มดาวน์โหลด
- 5 เมื่อคุณเห็นหน้าจอเช่นนี้ให้คลิก Continue

![](_page_22_Picture_9.jpeg)

6 อีกสักคูร์ทุณจะเห็นตัวเลือกการดาวน์โหลด คลิกที่ Download เ พื่อบันทึกโปรแกรมลงบนคอมพิวเตอร์ของคุณ

![](_page_22_Picture_11.jpeg)

หลังจากทำตามขั้นตอนนี้ ไฟล์ของคุณควรจะได้รับการดาวน์โหล ดเสร็จสมบรณ์แล้ว

เมื่อดาวน์โหลดไฟล์แล้ว คุณสามารถใช้ Windows

ExplorerหรือWindows Media Player

**11**เพื่อถ่ายโอนไฟล์ไปยัง MUSE

7 เชื่อมต่อ MUSE เข้ากับคอมพิวเตอร์ของคุณแล้วถ่ายโอนไฟล์ด้วย

### A Windows Explorer ทรี่อ B Windows Media Player 11

### A ถ่ายโอนด้วย Windows Explorer

 ข้อสำคัญ: ก่อนการถ่ายโอนไฟล์ด้วย Windows Explorer ใ ห้เล่นไฟล์บนคอมพิวเตอร์เครื่ องที่ คุณใช้อูฮักคูรุ่ประมาณ 10 วินาที) Windows Media Player 11

![](_page_22_Picture_20.jpeg)

ขณะกำลังถ่ายโอน อาจปรากฏบ๊อปอัพข้อความของ Windows ขึ้นดังนี้คลิกบน Yes หรือ Yes to All เพื่อดำเนินการต่อ

![](_page_22_Picture_22.jpeg)

#### B ถ่ายโอนด้วยWindows Media Player 11

- ข้อสำคัญ: ก่อนจะเขี่อมต่อเครื่องเล่น GoGear
   เข้ากับคอมพิวเตอร์ของคุณ โปรดตรวจสอบให้แน่ใจว่าคุณไ
   ดัเลือก [MTP] ใน \*> [การตั้งค่าการเขื่อมต่อ PC]
- โปรดดู ไฟล์วิธีใช้ของ Windows Media Player 11 สำหรับรายละเอียดเพิ่มเติม

### 📮 หมายเหตุ

- โปรแกรม BBC iPlayer แต่ละโปรแกรมจะได้รับการป้องกันสิทธิ์ ด้วย Digital License และสามารถชิงโครไนซได้ถึง 5 ครั้งกับอุปกรณ์พกพาใดๆ
- สำหรับข้อมูลข้อกำหนดของระบบ โปรดดูในหือูใช้และหือการใช้งานอย่างย่อ
- สามารถดาวน์โหลด BBC iPlayer ได้เฉพาะกับคอมพิวเตอร์ที่ มี Windows XP (SP2 หรือสูงกว่า) และมีการติดตั้ง Windows Media Player 11
- BBC iPlayer มีบริการเฉพาะในสหราชอาณาจักรเท่านั้น

### เมื่อฉันทดลองดาวน์โหลดโปรแกรม มีข้อความให้ฉันติดตั้งโปรแกรมเสรี ม ฉันควรติดตั้งหรือไม่

หากคุณพบข้อความดังกล่าวในเบราเซอร์ของคุณ ให้ทำตามคำแนะนำที่ ปรากฏบนหน้าจอ : ติดตั้ง Active-X Object ที่เบราเซอร์ของคุณจำเบ็นต้อง ใช้ทำงาน (คลิกส่วนส์เหลืองที่ด้านบนหน้าจอที่แสดงข้อความนี้) หลังจากการติดตั้ง คุณควรจะสามารถดาวน์โหลดโปรแกรมได้ตามปกติ เ**มื่อฉันลองดาวน์โหลดโปรแกรม มีข้อความให้ฉันอัปเกรดชอฟต์แวร์** Windows Media Player... ไปตามลังค์ที่ มีในข้อความ Software Upgrade Required

เพื่ออัปเกรดการติดตั้ง Windows Media Player ฉันไม่เห็นตัวเลือกการดาวน์โหลดในโปรแกรมที่ฉันต้องการดู บางโปรแกรมไม่พร้อมให้ดาวน์โหลดในขณะนั้ เมื่อฉันลากแล้ววางวิดีโคไฟล์ที่ฉันดาวน์โหลดมา

### ฉันได้รับข้อความดังต่อไปนี้

![](_page_23_Picture_12.jpeg)

![](_page_23_Picture_13.jpeg)

ไม่ต้องสนใจข้อความนี้ (คลิก Yes หรือ Yes to All) ไฟล์จะถ่ายโอนและเ ล่นบนอปกรณ์ของคณโดยไม่มีปัณหา

สำหรับวิธีใช้เพิ่มเติมของ BBC iPlayer โปรดเยี่ยมชม http://

iplayerhelp.external.bbc.co.uk/help/download\_programmes/ sideloading

### 10 วิดีโอ

## เพิ่มวิดีโอไปยัง MUSE

1 โปรดดูบท Songbird ในู**ต**ือูใช้นี้นี้ เพื่อดูวิธีการเพิ่ม (ถ่ายโอน) ไฟล์ส<sup>ื่</sup>อ เช่น วิดีโอ ไปยัง MUSE

### ภาพรวมการควบคุมวิดีโอ

การควบคุมโหมดวิดีโอมีดังต่อไปนี้:

![](_page_24_Picture_5.jpeg)

| การดำเนินการ             |
|--------------------------|
| แตะ ►                    |
| แตะ 🛙                    |
| แตะ พ                    |
| แตะ 🛤                    |
| แตะ 🖇 และแตะที่ตำแหน่งบน |
| แถบความคืบหน้า           |
| แตะ =                    |
| กดปุ่ม 🗕 / 🕂 ระดับเสียง  |
| แตะ 🖻                    |
|                          |

## เลือกอัลบั้มวิดีโอ

สามารถเลือกไลบรารี่วิดีโอตามปกอัลบั้มได้ดังนี้:

- 1 แตะ 🛥 เพื่อแสดงมุมมองเบราเชอร์
- ใช้นิ้วเลื่อนจากซ้ายไปขวาหรือจากขวาไปข้ายบนหน้าจอเพื่อเ ลือกปกอัลบั้ม

## การเล่นวิดีโอ

- 1 ในเมนูหน้าหลักให้แตะ ⊡เพื่อเข้าูโส่หมดวิดีโอ
- 2 ใช้นิ้วเลื่อนขึ้นหรือลงบนหน้าจอเพื่อเลื่อนดูรายการวิดีโอ
- 3 เมื่อพบวิดีโอที่ต้องการให้แตะเพื่อเริ่มเล่น หน้าจอเล่นวิดีโอมีแผงควบคม 3 รายการ:
  - แผงควบคุมบน: ตัวเลือกต่างๆ
  - แผงควบคุมกลาง: วิดีโอป้จจุบัน
  - แผงควบคุมล่าง: การควบคุมต่างๆ

![](_page_24_Picture_18.jpeg)

- แตะ 🛚 เพื่อหยุดเล่นชั่วคราว
- แตะ 🕨 เพื่อเริ่มเล่นใหม่
- แตะ ᅿ เพื่อย้อนกลับไปยังเมนูราก
- 🕨 กด 🛧 เพื่อย้อนกลับไปยังเมนูหน้าหลัก

ขณะกำลังเล่นวิดีโอ คุณสามารถเลือกคุณสมบัติการเล่นขั้นสูงได้ดังนี้:

- แตะแถบการจัดอันดับหนึ่งครั้งหรือมากกว่าเพื่อเลือกตัวเลือก การจัดอันดับ
  - · · · · · (ไม่จัดอันดับ)
  - \* · · · · (อันดับ 1)
  - \*\*··· (อันดับ 2)
  - \*\*\* · · (อันดับ 3)
  - \*\*\*\* (อันดับ 4)
  - \*\*\*\*\* (อันดับ 5)
  - แตะ 🗗 เพื่อเปลี่ยนจากมุมมองปกติเป็นมุมมองเต็มหน้าจอ
    - แตะหน้าจอเพื่อแสดงตัวเลือกและการควบคุม
    - แตะ ⊀ เพื่อเปลี่ยนจากมุมมองเต็มหน้าจอเป็นมุมมองปกติ
- แตะ «» เพื่อเปลี่ยนจากการเล่นปกติเป็นโหมดค้นหาวิดีโอ จากนั้น

  - แตะแถบควบคุมความเร็ว (0) (ดู,ภาพ)
     ในแผงควบคุมเพื่ อเพิ่ ม/ลดความเร็วในการเล่นเดินหน้า/
     ถอยหลังซึ่งปรับได้สูงสุดถึง 5 เท่าของความเร็วปกติ:

![](_page_25_Picture_1.jpeg)

• แตะ ≡ เพื่อดูตัวเลือกวิดีโอเพิ่มเติม เช่น ความสว่างและ Surround for movies

## การเล่นวิดีโอบนทีวี HD

สามารถเล่นคลิปวิดีโอจากเครื่องเล่นบนทีวี HD ของคุณได้ดังนี้:

![](_page_25_Figure_5.jpeg)

- 1 ทำตามขั้นตอนในบท ''การเล่นวิดีโอ'' เพื่อเล่นวิดีโอ
- เชื่อมต่อปลั๊กขนาดเล็กของสาย HDMI (แยกจำหน่าย)
   เข้ากับเครื่องเล่น
- 3 เปิดทีวี HD
- 4 เชื่อมต่อปลั๊กขนาดใหญ่ของสาย HDMI (แยกจำหน่าย) เข้ากับแจ็คช่อง HDMI บนทีวี HD ของคุณ
  - ษ วิดีโอเล่นบนทีวี HD ของคุณ
  - แตะหน้าจอบน MUSE สำหรับตัวเลือกการเล่นและเลื่อนดู

### 🔆 เคล็ดลับ

 หากคุณถอดสาย HDMI ออก การเล่นวิดีโอบนท์วี HD จะกลับไปเล่นต่อหลังจา กที่ คุณเชื่อมต่อปลั๊ก HDMI แล้วสองสามวินาท์

## ปรับแต่งมุมมองไลบรารี่วิดีโอ

ในโหมดวิดีโอ คุณสามารถเปลี่ยนวิธีการดูวิดีโอในไลบรารี่ได้:

- 1 แตะ 💷 เพื่อดูตัวเลือกมุมมองไลบรารี่:
  - วิดีโอทั้งหมด (แสดงรายการหนึ่งแถวคือ ซื่อวิดีโอทั้ง หมดโดยเรียงตามลำดับตัวอักษร)
  - รายการวิดีโอ (แสดงตัวเลือกมุมมองรายการวิดีโอเพิ่ม เติม)
- 2 แตะมุมมองที่ต้องการใช้
  - 🛏 ใลบรารี่จะแสดงตามมุมมองที่นำมาใช้

## การลบวิดีโอที่กำลังเล่น

- 1 ขณะกำลังดูวิดีโอ ให้แตะ ≡
- แตะตัวเลือกเพื่อลบวิดีโอ
- 3 แตะเพื่อยืนยันการลบ

## การลบวิดีโอหนึ่งวิดีโอหรือมากกว่า

ใช้ชอฟต์แวร์ Philips Songbird เพื่อเพิ่มหรือลบ และขิงค์ไฟล์สื่อของคุณ เช่น วิดีโอ

![](_page_25_Picture_27.jpeg)

• หรือคุณอาจเลือก 📹 จากเมนูหลักและค้นหาไฟล์ของคุณในมุมมองโฟลเดอร์

### 11 รูปภาพ

## เพิ่มรูปภาพลงใน MUSE

 โปรดดูบท Songbird ในูมือูใช้นี้ เพื่อดูวิธีการเพิ่ม (ถ่ายโอน) ไฟล์ส<sup>4</sup>อ เช่น รูปภาพ ไปยัง MUSE

### ภาพรวมการควบคุมภาพ

การควบคุมโหมดภาพมีดังต่อไปนี้:

![](_page_26_Picture_5.jpeg)

| ความประสงค์                  | การดำเนินการ                 |
|------------------------------|------------------------------|
| เล่นภาพสไลด์                 | แตะ 🕨                        |
| หยุดภาพสไลด์ชั่วคราว         | แตะ 🛙                        |
| ข้ามไปท ่ภาพถัดไป            | แตะ ท                        |
| ข้ามไปที่ภาพก่อนหน้า         | แตะ K                        |
| ดูเมนูตัวเลือก               | แตะ ≡                        |
| ขยายภาพ (ซูมเข้า)            | แตะ 🕫 แล้วแตะแถบควบคุมการชุม |
| หมุนภาพตามเข็มนาฬากา 90 องศา | แตะ 🕻                        |
| ไปที่ หน้าจอที่ใช้งาน        | แตะ 📀                        |
|                              |                              |

## เลือกอัลบั้มภาพ

คุณสามารถเลือกไลบรารี่ภาพในมุมมองอัลบั้มได้ดังนี้:

- 1 แตะ 👄 เพื่อแสดงมุมมองเบราเชอร์
- ใช้นิ้วเลื่อนจากซ้ายไปขวาหรือจากขวาไปข้ายบนหน้าจอเพื่อเ ลือกปกอัลบั้ม

### ดูรูปภาพ

- 1 ในเมนูหน้าหลักให้แตะ 🕸 เพื่อเข้าูสิ่หมดภาพ
  - ษ หน้าจอแสดงภาพมีสองส่วนคือ: รายการอัลบั้มและมุมมองภาพขน าดเล็กของภาพในอัลบั้มที่เลือก
- เลื่อนนิ้วขึ้นและลงบนรายการอัลบั้มเพื่อค้นหาอัลบั้ม จากนั้นแตะเพื่อเลือกอัลบั้ม
- 3 ในพื้นที่มุมมองภาพขนาดเล็กให้แตะบนภาพเพื่อดูภาพในโหม ดเต็มหน้าจอ
  - แตะ ▶ เพื่อดูภาพในอัลบั้มที่เลือกเป็นภาพสไลด์
     โดยเริ่มต้นด้วยภาพที่กำลังแสดง
  - แตะ≡เพื่อดูภาพและตัวเลือกภาพสไลด์เพิ่มเติม
  - 🛚 แตะ 🛧 เพื่อย้อนกลับไปยังเมนูหน้าหลัก

## การแสดงภาพขั้นสูง

ขณะกำลังเล่นภาพ สามารถเลือกคุณสมบัติการแสดงภาพขั้นสูงดังนี้:

- แตะ คเพื่อเข้าสี่หมดชุม จากนั้นแตะแถบควบคุมการชุมในแผ งควบคุม:
  - แตะ \* ด้านขวาของแถบควบคุมการชุมเพื่อเพิ่มระดับการ ขยายโดยสามารถขยายได้สูงสุดถึง 4 เท่าของขนาดปกติ
  - แตะ \* ด้านซ้ายของแถบควบคุมการชุมเพื่อลดระดับการข ยาย (ขนาดเล็กสุด: ขนาดปกติ)
- แตะสองครั้งที่ภาพเพื่อกลับไปยังมุมมองขนาดปกติ
- แตะ≡เพื่อดูตัวเลือกภาพเพิ่มเติม เช่น การตั้งเวลาภาพสไลด์

### 🔆 เคล็ดลับ

- เมื่อภาพที่ขยายมีขนาดใหญ่กว่าหน้าจอ สามารถใช้นิ้วลากภาพภายในหน้ าจอได้
- \* คุณสามารถลากสัญลักษณ์ของแถบควบคุมการชุมไปด้านซ้าย / ขวาเพี่ อเพิ่ม/ ลดระดับการขยาย

## ดูภาพบนทีวี

สามารถดูภาพจากเครื่องเล่นบนทีวีของคุณได้ดังนี้:

![](_page_27_Figure_2.jpeg)

- 1 ทำตามขั้นตอนในบท "การดูภาพ" เพื่อดูภาพ
- เขื่อมต่อปลั๊กขนาดเล็กของสาย HDMI (แยกจำหน่าย)
   เข้ากับเครื่องเล่น
- 3 เปิดทีวี
- 4 เชื่อมต่อปลั๊กขนาดใหญ่ของสาย HDMI (แยกจำหน่าย) เข้ากับแจ็คช่อง HDMI บนทีวีของคุณ
  - ษ ภาพจะแสดงบนทีวีของคุณ
  - แตะหน้าจอบน MUSE เพื่อแสดงภาพ
     เลื่อนดูและดูตัวเลือกภาพสไลด์

### 🔆 เคล็ดลับ

 หากคุณถอดสาย HDMI ออก การเล่นภาพบนท์วรีจะกลับไปเล่นต่อหลังจากที่ คุณ เชื่อมต่อปลั๊ก HDMI แล้วสองสามวินาท์

## การลบภาพที่กำลังแสดง

- 1 ขณะกำลังดูภาพในโหมดเต็มหน้าจอ ให้แตะ =
- 2 แตะตัวเลือกเพื่อลบรูปภาพ
- 3 แตะเพื่อยืนยันการลบ

## การลบภาพหนึ่งภาพหรือมากกว่า

 ใช้ชอฟต์แวร์ Philips Songbird เพื่อเพิ่มหรือลบ และขังค้ไฟล์สื่อของคุณ เช่น รูปภาพ

![](_page_27_Picture_17.jpeg)

🔹 หร้อคุณอาจเลือก 📹 จากเมนูหลักและค้นหาไฟล์ของคุณในมุมมองโฟลเดอร์

### 12 ວົກຍຸ

### ฟังวิทยุ FM

MUSE สามารถจัดเก็บสถานีวิทยุที่แตกต่างกันได้ถึง 20 สถานีโดยจัดเก็บเป็นหม ายเลขที่ตั้งไว้ล่วงหน้า

ทำตามขั้นตอนในบท **ปรับคลื่นสถานีวิทยุอัตโนมัติ** เพื่อหาคลื่นสถานีวิทยุโ ดยอัตโนมัติ

คุณสมบัติหาคลื่นอัตโนมัติจะบันทึกลัญญาณวิทยุที่แรงกว่า 20 สถานีแรก เป็นหมายเลขที่ตั้งไว้ล่วงหน้า

| _ | หมายเห | ñ |
|---|--------|---|
|   |        |   |

- คุณสามารถหาคลื่นสถานีวิทยุด้วยตนเองได้อีกด้วย (ดูข้อมูลเพิ่มเติมที่บท การหาคลื่นสถานีวิทยด้วยตนเอง)
- 1 ในเมนูหน้าหลัก ให้แตะ 🖻 เพื่อเข้าูโล่หมดวิทยุ
  - 🛏 สายเคเบิลหูฟังทำหน้าที่เป็นแสาอากาควิทยุ FM
- 2 แตะ 🎟 เพื่อแสดงสถานีที่ตั้งไว้ล่วงหน้า
- 3 แตะหมายเลขที่ตั้งไว้ล่วงหน้าเพื่อพังสถานีวิทยุที่ถูกบันทึก ไว้ที่หมายเลขนั้น
  - กด 🐝 เพื่อหยุดเสียงวิทยุ
  - กด 🛧 เพื่อย้อนกลับไปยังเมนูหน้าหลัก

## การหาคลื่นสถานีวิทยุที่ตั้งไว้ล่วงหน้าอัตโนมัติ

คุณสมบัติการหาคลื่นอัตโนมัติของ MUSE ช่วยให้คุณค้นหาสถานีวิทยุที่คุณต้องก ารและบันทึกเป็นหมายเลขที่ตั้งไว้

- 1 ขณะอูไน่โหมดวิทยุและเสียบหูพัง ให้แตะ ≡ เพื่อดูเมนูตัวเลือก
- 2 แตะตัวเลือกเพื่อหาคลื่นอัตโนมัติ
  - หากโปรแกรมให้คุณดำเนินการ ให้แตะเพื่อยืนยัน
  - ๖ วิทยุจะหาคลื่นสถานีวิทยุโดยอัตโนมัติและบันทึกคลื่นความถี่ที่แร งกว่า 20 คลื่นแรกเป็นหมายเลขที่ตั้งไว้ล่วงหน้า
  - สำหรับสถานีที่รองรับ RDS (Radio Data System)
     จะแสดงข้อมูลสถานีเพิ่มเติมด้วย

### การหาคลื่นสถานีวิทยุด้วยตนเอง

ขณะอยู่ในโหมดวิทยุ คุณสามารถหาคลื่นสถานีวิทยุได้ด้วยตนเอง:

- เลื่อนนิ้วจากข้ายไปขวาหรือจากขวาไปข้ายบนช่วงการหาคลื่น ที่อุข้านล่างของหน้าจอเพื่อเพิ่ม/ลดความถึ่ด้วยตนเอง
  - แตะ ≡ เพื่อดูตัวเลือกวิทยุเพิ่มเติม

![](_page_28_Picture_24.jpeg)

 แถวแนวตั้งบนช่วงการหาคลื่นแสดงความถึ่ของสถานีวิทยุที่ถูกบันทึกเป็นห มายเลขที่ตั้งไว้ล่วงหน้า

### การบันทึกจากวิทยุ FM (มีอยู่ในบางรุ่นเท่านั้น!)

- 1 ขณะกำลังพังวิทยุ FM ให้แตะ ๋ เพื่อเข้าูโล่หมดการบันทึก
  - แตะ เพื่อเริ่มการบันทึก
  - แตะ 🛚 / 🗕 เพื่อสลับระหว่างการบันทึกและหยุดชั่วคราว
  - แตะ 🗖 เพื่อหยุด
  - ษ เสียงที่ต้องการได้ถูกบันทึกไว้ในเครื่องแล่นโดยอัดในมัติแล้ ว (รูปแบบไฟล์ชื่อ: FMREC YYYY MM-DD XXXMP3 ซึ่ง YYYY MM-DD คือปี เดือนและวันที่บันทึก และ XXX คือหมา ยเลขเสียงที่บันทึกที่ถูกสร้างขึ้นโดยอัดโนมัติ)

```
🔆 เคล็ดลับ
```

🔹 คุณสามารถค้นหาเสียงที่ บันทึกใน 📹 ภายในโฟลเดอร์การบันทึก

## บันทึกเสียงพูด/เสียง

ต่อไปนี้คือวิธีการบันทึกเสียงพูด/เสียงด้วยไมโครโฟนที่อยู่ในตัวเครื่อง (โปรดดูที่ส่วน **ภาพรวม** สำหรับตำแหน่งของไมโครโฟนที่อยู่ในตัวเครื่อง):

- 1 จากเมนูหน้าหลัก เลือก 🖢
  - แตะ เพื่อเริ่มการบันทึก
  - แตะ II / เพื่อสลับระหว่างการบันทึกและหยุดชั่วคราว
  - แตะ 🗖 เพื่อหยุด
  - ษ เสียเท็ต้องการได้ถูกบันทึกไว้ในเครื่องเล่นโดยอัดโนมัติแล้ว (รูปแบบไฟล์ชื่อ: RECYYYY-IMM-DD XXX.MP3 ซึ่งYYYY-MM-DD คือปี เดือนและวันที่บันทึก และ XXX คือหมายเลขเสี ยเที่บันทึกที่ถูกสร้างขึ้นโดยอัตโนมัติ)

### 🔆 เคล็ดลับ

🕆 คุณสามารถค้นหาเสียงที่ บันทึกใน 📹 ภายในโฟลเดอร์การบันทึก

## ฟังเสียงที่บันทึก

- 1 ในเมนูหน้าหลัก แตะ 📹 เพื่อเข้าูโส่หมดมุมมองโฟลเดอร์
- 2 แตะเพื่อเปิดโฟลเดอร์การบันทึก
- 3 ใช้นิ้วเลื่อนขึ้นหรือลงบนหน้าจอเพื่อเลื่อนดูรายการบันทึก
- 4 เมื่อพบรายการบันทึกที่ต้องการ ให้แตะเพื่อเริ่มเล่น
  - แตะ 🛚 เพื่อหยุดเล่นชั่วคราว
  - แตะ 🕨 เพื่อเริ่มเล่นใหม่
  - แตะ เพื่อเปลี่ยนไปยังโหมดบันทึก
  - แตะ≡เพื่อดูตัวเลือกการบันทึกเพิ่มเติม
  - กด 🛧 เพื่อย้อนกลับไปยังเมนูหน้าหลัก

## การถ่ายโอนเสียงที่บันทึกไปยังคอมพิวเตอร์

ใช้ชอฟต์แวร์ Philips Songbird เพื่อชิงค์ไฟล์สื่อของคุณ หรือคุณสามารถถ่ายโอนเสียงที่บันทึกได้ใน Windows Explorer:

- 1 เชื่อมต่อ MUSE กับเครื่องคอมพิวเตอร์
- 2 ใน Windows Explorer เปิด MUSE
- 3 เลือกโฟลเดอร์ Recordings (รายการบันทึก) > Voice (เสียง) หรือ FM radio (วิทยุ FM)\*
- 4 คัดลอกและวางสิ่งที่บันทึกลงในตำแหน่งที่ต้องการในคอมพิวเตอ ร์

#### 🗕 หมายเหตุ

 \*คุณสมบัติการบันทึกเสียงจากวิทยุ FM มีอู่นี่เบางุ่มเท่านั้น โปรดดูเมนูบนหน้าจอของ MUSE เพื่อค้นหาคุณสมบัติที่ คุณใช้งานได้

## การลบวิดีโอที่กำลังเล่นการบันทึก

ต่อไปนี้เป็นวิธีการลบเสียงที่บันทึกที่กำลังเล่น:

- 1 ขณะกำลังพังเสียงที่บันทึกให้แตะ ≡
- 2 แตะตัวเลือกเพื่อลบเสียงที่บันทึก
- 3 แตะเพื่อยืนยันการลบ

## ลบรายการบันทึกหนึ่งรายการหรือมากกว่า

ต่อไปนี้เป็นวิธีการลบเสียงที่บันทึกโดยใช้ Windows Explorer:

- 1 เชื่อมต่อ MUSE กับเครื่องคอมพิวเตอร์
- 2 ใน Windows Explorer ให้ค้นหาโฟลเดอร์ Recordings (รายการบันทึก) > Voice (เสียง) หรือ FM radio (วิทยุ FM)\*
- 3 ลบเสียงที่ บันทึกโดยใช้วิธีเดียวกับการลบไฟล์บนคอมพิวเตอร์

### 📮 หมายเหตุ

 \*คุณสมบัติการบันทึกเสียงจากวิทยุ FM มีอู่นี่เบางนี่เท่านั้น โปรดดูเมนูบนหน้าจอของ MUSE เพื่อค้นหาคุณสมบัติที่ คุณใช้งานได้

### 14 การ์ด SD

## การเสียบการ์ด SD

- **1** เปิด MUSE
- 2 เปิดฝาป้องกันฝุ่นช่องเสียบการ์ด Micro SD
- **3** เสียบการ์ด Micro SD โดยให้หงายด้านสัมผัสขึ้น:

![](_page_31_Picture_5.jpeg)

🛏 ใอคอนการ์ด Micro SD 🛽 ถูกเพิ่มไปยังเมนูหน้าหลัก

|   | หมายเหต |
|---|---------|
| _ |         |

• MUSE รองรับการ์ด Micro SD ได้สูงถึง 32GB

## อิมพอร์ตไฟล์จากการ์ด Micro SD

- 1 เสียบการ์ด Micro SD
- 2 ในเมนูหน้าหลัก แตะ ∎ เพื่อเข้าูโสหมดการ์ด Micro SD
- 3 แตะ ≡เพื่อดูตัวเลือกการ์ด Micro SD
- แตะตัวเลือกเพื่ออิมพอร์ตไฟล์จากการ์ด Micro SD ไปยังไลบราร์ ของ MUSE
  - ➡ สามารถเข้าใช้งานไฟล์ที่อิมพอร์ตผ่านทางไลบรารี่ภายใน MUSE (เช่น: ในแมนูหน้าหลัก แตะ ภ เพื่อเข้าใช้งานไฟล์เพล งที่อิมพอร์ต)
  - กด 🛧 เพื่อย้อนกลับไปยังเมนูหน้าหลัก

## เข้าใช้ไฟล์บนการ์ด Micro SD

- 1 เส<sup>ี</sup>ยบการ์ด Micro SD
- 2 ในเมนูหน้าหลัก แตะ ∎เพื่อเข้าูลี่หมดการ์ด Micro SD
- 3 ใช้นิ้วเลื่อนขึ้นหรือลงบนหน้าจอเพื่อเลื่อนดูรายการโฟลเดอร์ หรือไฟล์
- 4 แตะเพื่อเบิดโฟลเดอร์หรือไฟล์
  - แตะ ≡ เพื่อดูตัวเลือกการ์ด Micro SD เพิ่มเติม
  - 🔹 กด 🏫 เพื่อย้อนกลับไปยังเมนูหน้าหลัก

## 15 ตัวอ่านข้อความ

## อ่านไฟล์ข้อความ

- เลื่อนนิ้วขึ้นหรือลงบนรายการเพื่อค้นหาไฟล์ข้อความ จากนั้นแตะเพื่อเลือก
- 3 เลื่อนนิ้วจากขวาไปข้ายหรือจากข้ายไปขวาบนข้อความเพื่อขยั บไปหน้าก่อนหน้าหรือถัดไป
  - แตะ ≡ เพื่อดูตัวเลือกตัวอ่านข้อความ
  - แตะ 🛧 เพื่อย้อนกลับไปยังเมนูหน้าหลัก

## 16 ใช้ MUSE เพื่อพกพาไฟล์ข้อมูล

ต่อไปนี้เป็นวิธีการใช้ MUSE เพื่อจัดเก็บและพกพาไฟล์:

- เข้อมต่อ MUSE ไปยังคอมพิวเตอร์ (โปรดดูคำแนะนำในส่วน เขื่อมต่อและชาร์จ)
- บนคอมพิวเตอร์ใน Windows Explorer, คัดลอกไฟล์ข้อมูลและว างลงบน MUSE

![](_page_33_Picture_4.jpeg)

 ใช้คอมพิวเตอร์ในการถ่ายโอนข้อมูลของคุณกลับไปยังคอมพิวเตอร์ หรือลบไฟล์ข้อมูลของคุณออกจาก MUSE

## 17 การตั้งค่า

#### วิธีการกำหนด MUSE:

- 1 ในเมนูหน้าหลัก แตะ \* เพื่อเข้าูโสหมดการตั้งค่า
- 2 ในเมนูการตั้งค่า
  - เลื่อนนิ้วขึ้นหรือลงบนหน้าจอเพื่อเลื่อนดูรายการ ตัวเลือก
  - แตะเพื่อเลือกตัวเลือก
  - แตะ < เพื่อยืนยันตัวเลือก (จำเป็นสำหรับการตั้งค่าบ างรายการ)
  - แตะ ᅿ เพื่อย้อนกลับไปยังระดับก่อนหน้า
  - กด 🛧 เพื่อย้อนกลับไปยังเมนูหน้าหลัก

ในเมนูการตั้งค่า มีตัวเลือกดังต่อไปนี้

| การตั้งค่า                | เมนตัวเลือก                               | เมน ตัวเลือกย่อย                                        |
|---------------------------|-------------------------------------------|---------------------------------------------------------|
| การตั้งค่าประหยัดพลังงาน* | อนุรักษ์ส <sup>ิ่</sup> งแวดล้อม!         | <i>y</i>                                                |
|                           | เลือกเวลาพักที่สั้นที่สด                  |                                                         |
|                           | จนกว่าเครื่ องจะป๋ ดอัตโนมัต              |                                                         |
|                           | <ul> <li>10 นาที (ด่าเริ่มต้น)</li> </ul> |                                                         |
|                           | <ul> <li>20 นาที</li> </ul>               |                                                         |
|                           | <ul> <li>30 นาที</li> </ul>               |                                                         |
|                           | • เปิดตลอด                                |                                                         |
| ตัวตั้งเวลาปิดเครื่อง     | <ul> <li>ปิด (ค่าเริ่มต้น)</li> </ul>     |                                                         |
|                           | <ul> <li>15 นาที</li> </ul>               |                                                         |
|                           | <ul> <li>30 นาที</li> </ul>               |                                                         |
|                           | <ul> <li>60 นาที</li> </ul>               |                                                         |
| การตั้งค่าหน้าจอ          | ความสว่าง                                 | • {ตัวปรับแถบสไลด์}                                     |
|                           | ตัวตั้งเวลาปิดหน้าจอ                      | • 30 วินาที                                             |
|                           |                                           | • 1 นาที (ค่าเริ่มต้น)                                  |
|                           |                                           | • 2 นาที                                                |
|                           |                                           | • 5 นาที                                                |
|                           |                                           | • เปิดตลอด                                              |
|                           | พื้นหลัง                                  | <ul> <li>ธึม 1 (ค่าเริ่มต้น)</li> </ul>                 |
|                           |                                           | • ธีม 2                                                 |
|                           |                                           | • ธ <sup>ิส</sup> ม 3                                   |
|                           |                                           | <ul> <li>ตั้งเอง (จากไลบรารี่ภาพ)</li> </ul>            |
| วันที่และเวลา             | ตั้งค่าวันที่                             |                                                         |
|                           | ตั้งรูปแบบวันที่                          | <ul> <li>วว ดด ปปปป (ค่าเร<sup>ื่</sup>มตัน)</li> </ul> |
|                           |                                           | • ดด วว ปปปป                                            |
|                           |                                           | • ปปปป ดด วว                                            |
|                           | ตั้งค่าเวลา                               |                                                         |
|                           | ตั้งรูปแบบเวลา                            | • 12 ชั่วไมง                                            |
|                           |                                           | • 24 ชั่วโมง (ค่าเริ่มต้น)                              |
|                           | แสดงเวลาบนส่วนหัว                         | <ul> <li>เปิด (ค่าเริ่มต้น)</li> </ul>                  |
|                           |                                           | • ปิด                                                   |

| การตั้งค่า                | เมนูตัวเลือก                                          | เมนูตัวเลือกย่อย      |                                                     |
|---------------------------|-------------------------------------------------------|-----------------------|-----------------------------------------------------|
| ภาษา                      | • เขค                                                 | • ดัตป์               | • ตุรกี                                             |
|                           | • กรีก                                                | • นอร์เวย์            | • จีน (แผ่นดินใหญ่)                                 |
|                           | <ul> <li>อังกฤษ (ค่าเริ่มต้น)</li> </ul>              | • โปลิข               | • จีน (ไต้หวัน)                                     |
|                           | • เดนิช                                               | • โปรตุเกส            | • ญี่ปุ่น                                           |
|                           | • เยอรมัน                                             | • โปรตุเกส (บราซ์ ิล) | • เกาหล                                             |
|                           | • สเปน                                                | • รัสเซีย             | • ไทย                                               |
|                           | • ฝรั่งเศส                                            | • สโลวัก              | <ul> <li>อีบรู (มีอู่ใน่บางหน่เท่านั้น)</li> </ul>  |
|                           | • อิตาลี                                              | • ฟ ินด์แลนด์         | <ul> <li>อาระบิก (มีอู่ใน่บางส่เท่านั้น)</li> </ul> |
|                           | • อังการ                                              | • สวีเดน              |                                                     |
| การตั้งค่าการเชื่อมต่อ PC | <ul> <li>MSC - จัดเก็บข้อมูล (ค่าเริ่มต้น)</li> </ul> |                       |                                                     |
|                           | <ul> <li>MTP - ถ่ายโอนส์ ่อ</li> </ul>                |                       |                                                     |
| ข้อมูลของคุณ              | ความจุ:                                               |                       |                                                     |
|                           | พื้นที่ว่าง:                                          |                       |                                                     |
|                           | เวอร์ชันเฟโร์มแวร์:                                   |                       |                                                     |
|                           | : <b>a</b> r,                                         |                       |                                                     |
|                           | CTN:                                                  |                       |                                                     |
|                           | เว็บไซต์สนับสนุน:                                     |                       |                                                     |
| ฟอร์แมตอุปกรณ์            | ข้อมูลทั้งหมดจะถูกลบ                                  | • ใช่                 |                                                     |
|                           | ดำเนินการต่อหรือไม่                                   | • ไม่ใช่              |                                                     |
| ร์เซ็ตการตั้งค่า          | เรียกคืนค่าจากโรงงาน                                  | • เรียกคืน            |                                                     |
|                           | ไฟล์ที่ ถ่ายโอนไปยังเครื่ องเล่นจะไม่ไ                | • ยกเลิก              |                                                     |
|                           | ด้รับผลกระทบ                                          |                       |                                                     |

\* ค่าเริ่มต้นตั้งไว้ที่ 10 นาทีเป็นโหมดประหยัดพลังงานสูงที่สุด ให้คงการตั้งค่าอุป กรณในโหมดนี้เพื่อข่วยอนุรักษ์สิ่งแวดล้อมผ่านการสงวนพลังงานแบตเตอรื่

### 18 ข้อมูลทางเทคนิค

### เปิด/ปิด

แหล่งจ่ายไฟ: แบตเตอร์ ี่ภายใน 1,100 mAh Li-ion Polymer แบบชาร์จได้

เวลาเล่น¹

- เสียง: 24 ชั่วโมง

- วิดีโอ: 5 ชั่วโมง

### ซอฟต์แวร์

Philips Songbird: ใช้ในการอัพเดตเพิร์มแวร์และถ่ายโอนเพลง

### การเชื่อมต่อ

หูพัง 3.5 มม.

USB 2.0 ความเร็วสูง

#### HDMI

#### เสียง

การแยกช่อง: 50 dB

การตอบสนองต่อความถี่: 20 - 18,000 Hz

พลังขับเสียง: 2 × 2.7 mW (สำหรับเวอร์ขัน EU);

2 × 10.5 mW (สำหรับเวอร์ชัน Non-EU)

อัตราส่วนสัญญาณต่อการรบกวน: > 85 dB

#### การเล่นเสียง

|     | รูปแบบที่ รองรับ:    |                                         |
|-----|----------------------|-----------------------------------------|
|     | อัตราบิต             | อัตราการุ <b>ม</b> ่ตัวอย่าง            |
|     | MP3:                 |                                         |
|     | 8 - 320 kbps และ VBR | 8, 11.025, 16, 22.050, 32, 44.1, 48 kHz |
|     | WMA:                 |                                         |
|     | 5 - 320 kbps         | 8, 11.025, 16, 22.050, 32, 44.1, 48 kHz |
|     | FLAC:                |                                         |
|     | สูงถึง 1.5 Mbps      | 48 kHz                                  |
|     | APE:                 |                                         |
|     | สูงถึง 1.5 Mbps      | 48 kHz                                  |
|     | OGG:                 |                                         |
|     | สูงถึง 320 kbps      | 8 - 48 kHz                              |
|     | AAC:                 |                                         |
|     | สูงถึง 320 kbps      | 8 - 48 kHz                              |
| ารเ | ล่นวิดีโอ            |                                         |
| ไแห | บบที่รองรับ:         |                                         |
|     |                      |                                         |

#### รูปแบบท์ รองรับ: MPEG4 (ในรูปแบบ .avi และ .mp4) RMVB

WMV

ก′

#### การแสดงภาพ

| รูปแบบที่ รองรับ: |  |
|-------------------|--|
| JPEG              |  |
| BMP               |  |
| PNG               |  |
| GIF               |  |

### สื่อจัดเก็บข้อมูล

ความจุหน่วยความจำภายใน²: SA2MUS04 4GB NAND Flash SA2MUS08 8GB NAND Flash

SA2MUS16 16GB NAND Flash

SA2MUS32 32GB NAND Flash

### การแสดงผล

หน้าจอ LCD ส<sup>ี่</sup>ไวต่อการสัมผัส 480 × 320 พิกเซล (HVGA)

### – หมายเหตุ

- " แบดเตอร์ แบบขาร์จได้มีจำนวนรอบของการขาร์จที่ จำกัด อายุการใช้งานขอ งแบดเตอร์ และจำนวนรอบของการขาร์จไฟใหม่จะแตกต่างกันไปตามการใช้งา นและการตั้งค่า
- <sup>2</sup> 1GB = 1 พันสำนไปต์; พื้นที่จัดเก็บจะเม้อยกว่า ความจุหน่วยความจำอางไม่ สามารถใช้งานได้ทั้งหมดเนื่องจากมีการสงวนหน่วยความจำบางส่วนไว้สำหรับ ระบบเครื่องเล่น ความจุของการจัดเก็บคำนวณโดยอ้างอิงจากเพลงที่มีความยาว 4 นาท์และใช้การเข้ารหัสแบบ MP3 128 kbps

### ความต้องการของระบบ

- Windows® XP (SP3 หรือสูงกว่า) / Vista / 7
- Pentium III 800 MHz processor หรือสูงกว่า
- 512 MB RAM
- พื้นที่บนอาร์ดดิสก์ 500 MB
- การเชื่อมต่ออินเตอร์เน็ต
- Windows® Internet Explorer 6.0 หรือใหม่กว่า
- ใดรฟ์ CD-ROM
- พอร์ต USB

### 19 ประมวลศัพท์

### F

#### FLAC [Free Lossless Audio Codec]

รูปแบบไฟล์เสียงที่ คล้ายกับ MP3 แต่ไม่มีการสูญเสีย ซึ่งหมายความว่าเ สียงจะถูกบีบอัดในรูปแบบ FLAC โดยไม่สูญเสียคุณภาพ

### FM (สัญญาณคลื่นวิทยุ)

ในการกระจายเสียงวิทยุ: วิธีการในการปรับสัญญาณคลื่นความถี่นั้นแต กต่างกันขึ้นอูขับความแรงของสัญญาณคลื่นวิทยุ

#### FullSound

FullSound™ เป็นเทคโนโลยัสมัยใหม่ที่ ออกแบบโดย Philips FullSound™ จะคืนความละเอียดของสัญญาณเสียงของดนตรีที่ ถูกบับอัด และปรับ แต่งเพื่อให้เสียงที่ ทรงพลังโดยไม่ผิดเพื้ยน

### L

#### LCD (Liquid Crystal Display)

อาจเรียกได้ว่าเป็นวิธีที่ใช้กันโดยที่ วไปในการแสดงข้อมูลภาพบนอุปกร ณ์อิเล็กทรอนิกส์ที่ไม่ใช่คอมพิวเตอร์

### Μ

#### MP3

รูปแบบของไฟล์ที่ มีระบบบี บอัดข้อมูลเสียง MP3 ย่อมาจาก Motion Picture Experts Group 1 (หรือ MPEG-1) Audio Layer 3 ด้วยข้อมูลรูปแบบ MP3 ทำให้ CD-R หรือ CD-RW หนึ่งแผ่นสามารถบ รรจุข้อมูลมากกว่าขีดีทั่วไปถึง 10 เท่า

#### MSC [Mass Storage Class]

ระดับของอุปกรณ์เก็บข้อมูลแบบ USB (หรือ USB MSC หรือ UMS) คื อชุดของการโปรโตคอลการสื่อสารที่มีอินเตอร์เฟซให้กับอุปกรณ์การจั ดเก็บ อุปกรณ์ที่ รองรับมาตรฐานนี้ มักูซึกในชื่อ อุปกรณ์ MSC (Mass Storage Class)

#### MTP [Media Transfer Protocol]

Media Transfer Protocol รองรับการถ่ายโอนไฟล์เพลงและวิดีโอไปยังเค รื่ องเล่นเพลงและเครื่ องเล่นวิดีโอแบบพกพา

### Ν

#### Napster

Napster คือบริการเพลงออนไลน์ที่ไม่จำกัดเพลงที่ คุณสามารถถ่ายโอนไ ปยังเครื่องเล่น MUSE ของคุณ

### 0

#### Ogg Vorbis

Album art คือคุณสมบัติที่ใช้แสดงอาร์ตเวิร์ก (ภาพปก) ของอัลบั้มเพลง การแสดงผลนี้ทำให้ให้ชีเลือกระบุอัลบั้มเพลง ได้อย่างรวดเร็ว คุณสามารถดาวน์โหลดไฟล์อาร์ตเวิร์กสำหรับอัลบั้มเพ ลงได้จากอินเทอร์เน็ต

### R

#### RDS (Radio Data System)

จูนเนอร์ RDS สามารถหาคลี่ นสถานีตามประเภทของเพลง (หรือการพูดคุย) ที่ กระจายเสียงได้โดยอัตโนมัติ RDS สามารถเบ้ตใ ข้งานตัวรับสัญญาณเพื่อแสดงข้อความตัวอักษรและกราฬ กได้อีกตั วย (ปกติเรียกว่าตัวอักษรและรูปแบบข้อมูล) ที่ หลายๆ สถานี FM ไ ด้รวมไว้ในสัญญาณคลี่ นพาหะย่อยภายในสัญญาณกระจายเสียงปกติ จูนเนอร์บางชนิดมี RDS สามารถรับได้แม้กระทั่งการแจ้งเตือนจราจ รหรือ การกระจายเสียงฉุกเฉินได้ในขณะกำลังเล่นสี่ ออี่ น - CD MD หรือคาสเซ็ตต์ มีคุณสมบัติอื่นที่เบ็นประโยชน์ซึ่งมีให้ตามการเพิ่มจ ำนวนสถานี RDS

### S

#### SuperScroll

SuperScroll™ คือคุณสมบัติการเลือกหาไฟล์ที่ คุณต้องการด้วยปุ่มค้น หาแบบ Double-action ของผลิตภัณฑ์ SuperScroll™ ช่วยให้การควบ คุมเมื่อเลื่อนหาไฟล์ในไลบรารีขนาดใหญ่มีความสะดวกและรวดเร็วยิ่ งขึ้น และช่วยให้สามารถหาไฟล์ในไลบรารีขนาดใหญ่ได้เร็วขึ้นด้วย เมื่อกดปุ่มค้างไว้นานขึ้น ความเร็วในการเลื่อนก็จะเพิ่มขึ้นด้วย

### ก

### การบ็บอัด

ในคำนิยามด้านระบบเสียง การบับอัดคือกระบวนการลดข้อมูลเสียงชั่ว คราวหรือถาวรเพื่อการจัดเก็บหรือการส่งสัญญาณได้อย่างมีประสิทธิภา พมากขึ้น การลดขนาดไฟล์ชั่วคราวเรียกว่า การบับอัดแบบ 'non-lossy' และไม่มีข้อมูลสุญหายไป การลดขนาดไฟล์อย่างถาวร (เช่น สำหรับไฟล์ MP3) เรียกว่า การบับอัดแบบ 'lossy' และมีการลบข้อมูลท์'ไม่จำเบ็นออก ไปซึ่งไม่สามารถเรียกกลับคืนมาได้

#### การบีบอัดแบบไม่สูญเสีย

ระบบหนึ่งของการลดจำนวนบิตของข้อมูล (ความหนาแน่น) ในสัญญาณเ สัยงทางดนตร์โดยไม่เกิดข้อผิดพลาดต่อต้นฉบับ

### การตอบสนองต่อความถึ่

คือช่วงความถี่ ที่ ลำโพงสร้างขึ้น มีตั้งแต่ความถี่ ต่ำสุดถึงสูงสุด ขณะที่ ค่าปกติมีค่าเท่ากับ 20-20,000 Hz (Hertz) ช่วงการได้ยินของแต่ ละคนนั้นจะมีขีดจำกัดมากกว่า ระบบลาโพงแบบเต็มช่วงที่ดีนั้นจะส ร้างช่วงความถี่ได้มากเพื่อให้ครอบคลุมถึงความแตกต่างกันทั้งหมดุ**มั**บ ข่รถแต่ละคนจะมีข้อจำกัดอู่ในล่วนสเปกตรัมที่ได้ถูกสร้างขึ้นโดยเฉพา ะ ดังนั้นการตอบสนองของพวกเขาจึงอู่ในวงจำกัด แต่ยังเป็นประเด็นสำคัญที่ควรพิจารณาเมื่อออกแบบระบบเสียงที่สมบุรณ์แบบ

### ว

### ร ิป (การร ิป)

ใช้โปรแกรมซอฟต์แวร์ที่ "บันทึก" เสียงดิจิตอลจากคอมแพคดิสก์แล ะถ่ายโอนไปยังอาร์ดไดรฟ์คอมพิวเตอร์ ข้อมูลจะได้รับการเก็บรักษา อย่างดี เนื่องจากสัญญาณไม่ส่งผ่านการ์ดเสียงของคอมพิวเตอร์ และ ไม่จ่าเป็นต้องแปลงเป็นรูปแบบอะนาล็อก การถ่ายโอนระบบดิจิตอล ดิจิตอลจะสร้างไฟล์ WAV ที่สามารถแปลงเป็นไฟล์ MP3 ได้

### อ

#### อัตราบ ิต

อัตราบิตคือจำนวนบิตซึ่งได้รับการประมวลผลต่อช่วงระยะเวลาหนึ่ง อั ตราบิตปกติจะได้รับการวัดเป็นจำนวนบิตต่อวินาที (กิโลบิตต่อวินาที: kbps) คำว่าอัตราบิตมีความหมายเดียวกับอัตราการถ่ายโอนข้อมูล (หรืออัตราข้อมูลธรรมดา)

#### l

เดชโเบล (dB)

หน่วยที่ใช้วัดระดับพลังหรือความเข้มเสียง

### เสียงเซอร์ราวด์สำหรับภาพยนตร์

เสียงเซอร์ราวด์รวบรวมเทคนิคต่างๆ เข้าไว้ด้วยกันเพื่อเพิ่มคุณภาพการ สร้างสำเนาเสียงจากแหล่งเสียง ขอบเขตการได้ยินแบบสามมิติ (3D) ของ มนุษย์สามารถรับพึ่งได้จริงผ่านเสียงเซอร์ราวด์

![](_page_39_Picture_0.jpeg)

SA2MUS\_02 55 93 97\_UM\_TH\_V2.0 wk10291